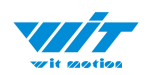

# USER MANUAL WT901C(RS232)

**Inclinometer Sensor** 

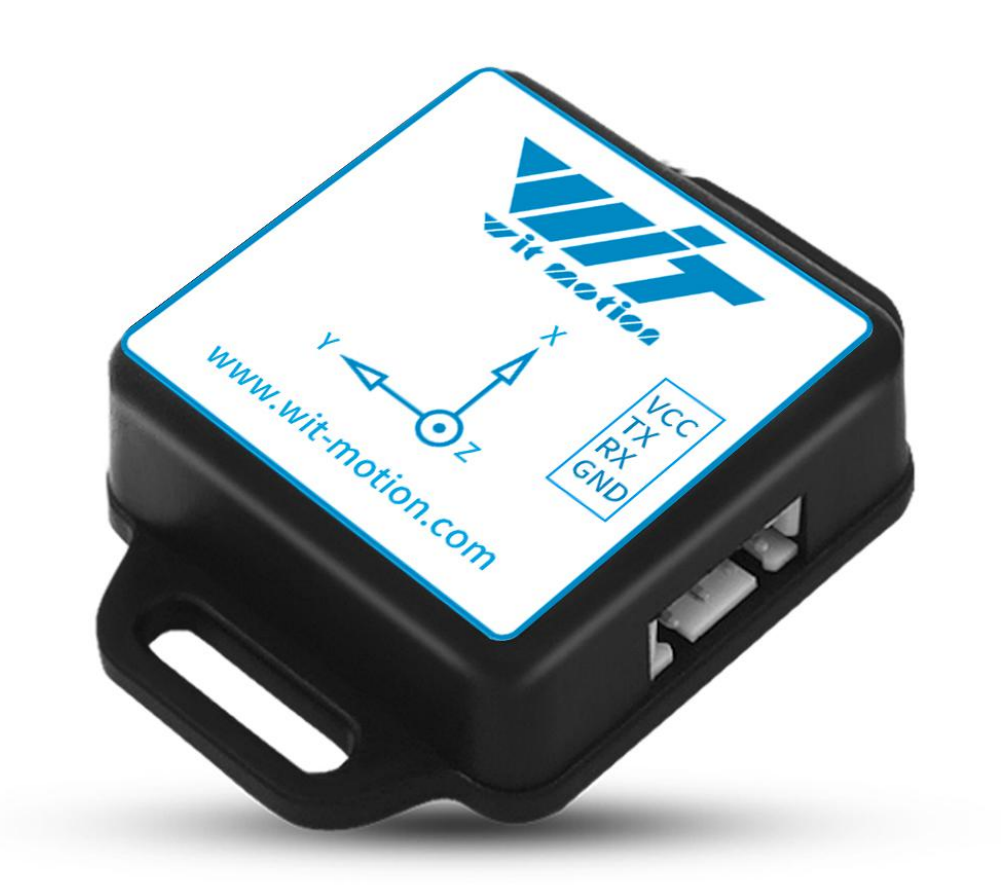

WT901C RS232| manual v0707 | http://wiki.wit-motion.com/english - 1 -

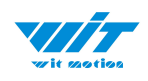

# **Tutorial Link**

**Google Drive** 

Link to instructions DEMO: WITMOTION Youtube Channel WT901C Playlist

If you have technical problems or cannot find the information that you need in the provided documents, please contact our support team. Our engineering team is committed to providing the required support necessary to ensure that you are successful with the operation of our AHRS sensors.

# Contact

Technical Support Contact Info

# **Application**

- AGV Truck
- Platform Stability
- Auto Safety System
- 3D Virtual Reality
- Industrial Control
- Robot
- Car Navigation
- UAV
- Truck-mounted Satellite Antenna Equipment

WT901C RS232| manual v0707 | http://wiki.wit-motion.com/english - 2 -

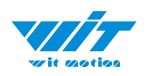

# Contents

| Tutorial Link 2 -                     |
|---------------------------------------|
| Contact 2 -                           |
| Application 2 -                       |
| Contents 3 -                          |
| 1 Introduction - 5 -                  |
| 1.1 Warning Statement 6 -             |
| 2 Use Instructions with PC 7 -        |
| 2.1 Connection Method 7 -             |
| 2.1.1 Serial Connection 7 -           |
| 2.2 Software Introduction 11 -        |
| 2.2.1 Main Menu 11 -                  |
| 2.2.2 Menu of Configuration 12 -      |
| 2.3 Calibration 16 -                  |
| 2.3.1 Accelerometer Calibration       |
| 2.3.2 Magnetic Field Calibration      |
| 2.3.3 Gyroscope Automatic Calibration |
| 2.3.4 Reset Z-axis Angle 21 -         |
| 2.3.5 Reset Height to 0 21 -          |
| 2.4 Configuration - 22 -              |
| 2.4.1 Return Content 22 -             |
| 2.4.2 Output Rate 23 -                |
| 2.4.3 Baud Rate 24 -                  |
| 2.4.4 Data Recording 25 -             |
| 2.4.5 Data Playback 27 -              |
| 2.4.6 Standby and Wake Up 29 -        |
| 2.4.7 Placement Direction 30 -        |
|                                       |

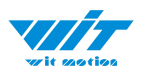

| 2.4.8 Bandwidth 31                       | - |
|------------------------------------------|---|
| 2.4.9 Restore Factory Setting 33         | - |
| 2.4.10 6-axis/ 9-axis Algorithm 34       | - |
| 3 Use Instructions with Android Phone 35 | - |
| 3.1 APP Installation                     | - |
| 3.2 Hardware Preparation 36              | - |
| 3.3 Connection 37                        | - |
| 3.4 Calibration - 41                     | - |
| 3.4.1 Acceleration Calibration 41        | - |
| 3.4.2 Magnetic Field Calibration 42      | - |
| 4 MCU Connection - 43                    | - |
| 4.1 Arduino 43                           | - |
| 4.2 STM32 43                             | - |
| 4.3 Raspberry pi 43                      | - |
| 4.4 C# 43                                | - |
| 4.5 C++ 44                               | - |
| 4.6 Matlab 44                            | _ |

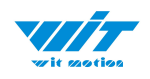

# **1** Introduction

The WT901C is a multi-sensor device detecting acceleration, angular velocity, angle as well as magnetic filed. The small outline makes it perfectly suitable for industrial retrofit applications such as condition monitoring and predictive maintenance. Configuring the device enables the customer to address a broad variety of use cases by interpreting the sensor data by smart algorithms.

WT901C's scientific name is AHRS IMU sensor. A sensor measures 3-axis angle, angular velocity, acceleration, magnetic field. Its strength lies in the algorithm which can calculate three-axis angle accurately.

WT901C is employed where the highest measurement accuracy is required. It offers several advantages over competing sensor:

• Heated for best data availability: new WITMOTION patented zero-bias automatic detection calibration algorithm outperforms traditional accelerometer sensor

• High precision Roll Pitch Yaw (X Y Z axis) Acceleration + Angular Velocity + Angle + Magnetic Field output

• Low cost of ownership: remote diagnostics and lifetime technical support by WITMOTION service team

• Developed tutorial: providing manual, datasheet, Demo video, free software for Windows computer, APP for Android smartphones , and sample code for MCU integration including 51 serial, STM32, Arduino, Matlab, Raspberry Pi, communication protocol for project development

• WITMOTION sensors have been praised by thousands of engineers as a recommended attitude measurement solution

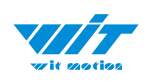

## **1.1 Warning Statement**

- Putting more than 5 Volt across the sensor wiring of the main power supply can lead to permanent damage to the sensor.
- VCC cannot connect with GND directly, otherwise it will lead to the burning of the circuit board.
- For proper instrument grounding: use WITMOTION with its original factory-made cable or accessories.
- For secondary developing project or integration:
   use WITMOTION with its compiled sample code.

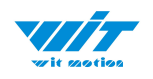

# **2** Use Instructions with PC

## 2.1 Connection Method

PC software is only compatible with Windows system.

WT901C Playlist

#### 2.1.1 Serial Connection

Step 1. Connect the sensor with a serial converter

PIN Connection:

- VCC 5~36V
- TX Yellow
- RX Green
- GND GND

(When connecting with computer, VCC-5-36V is recommended.)

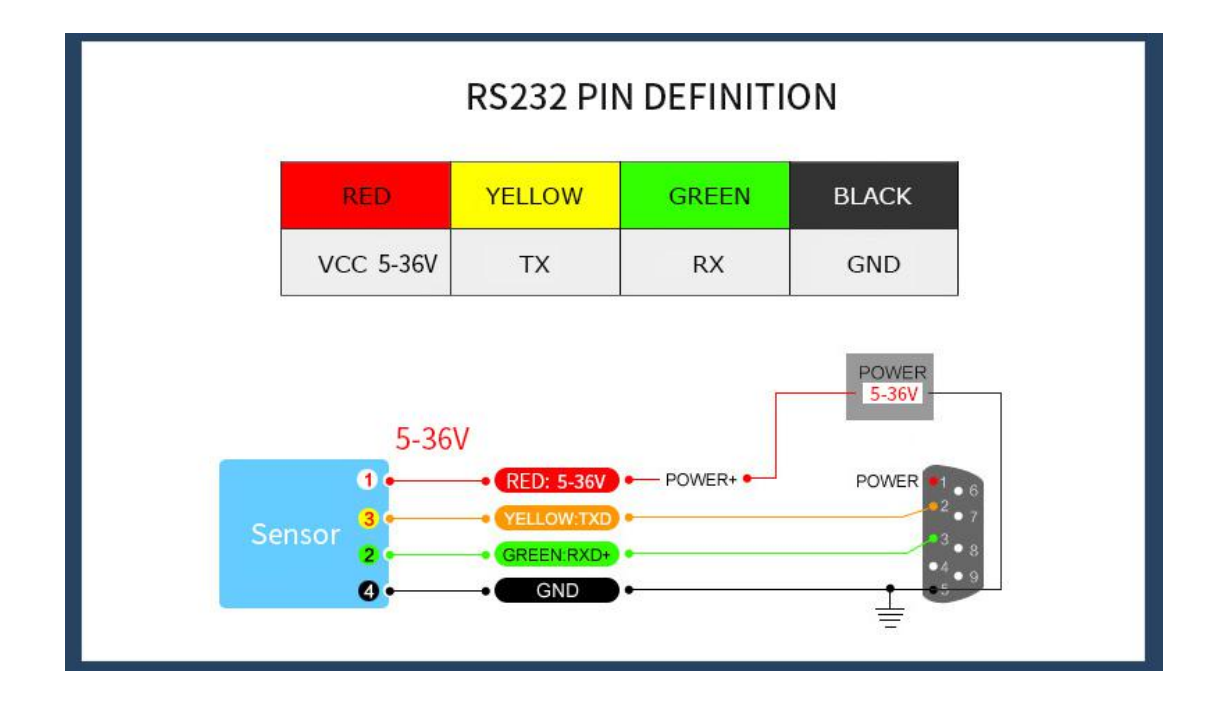

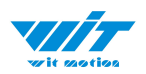

## Please check the wiring picture to help you connect.

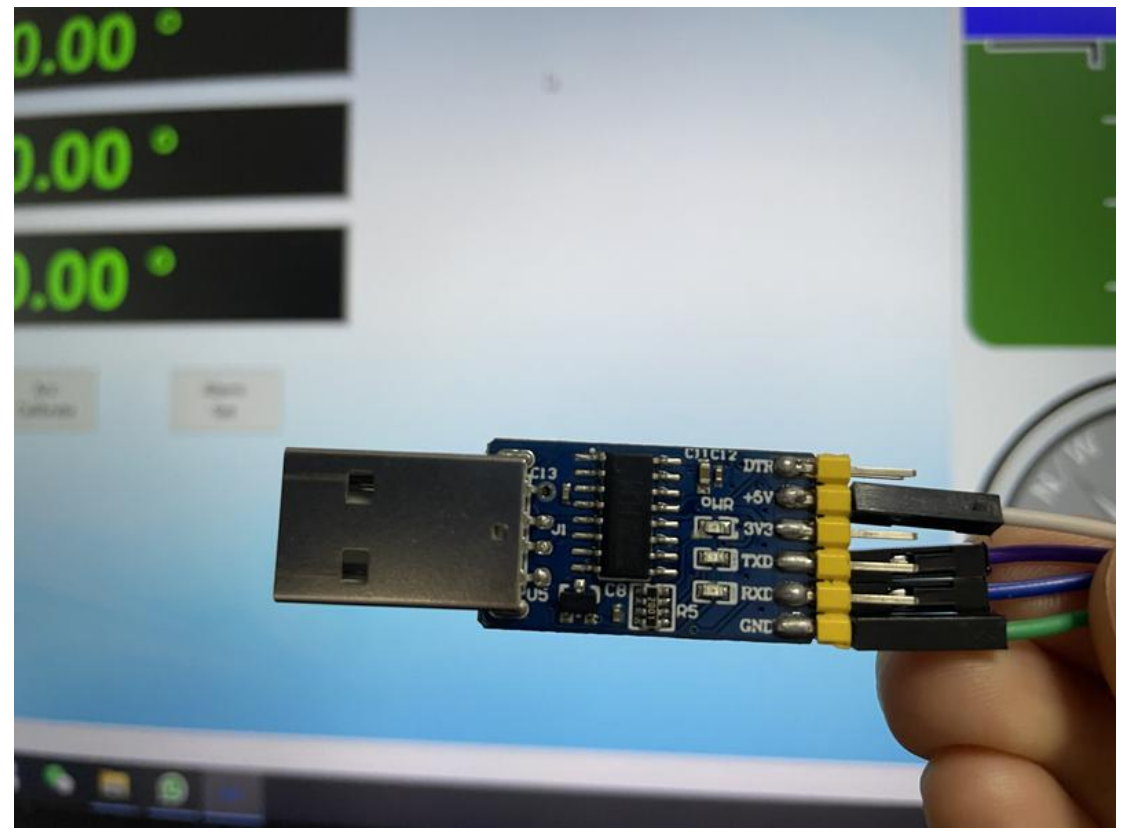

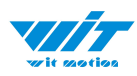

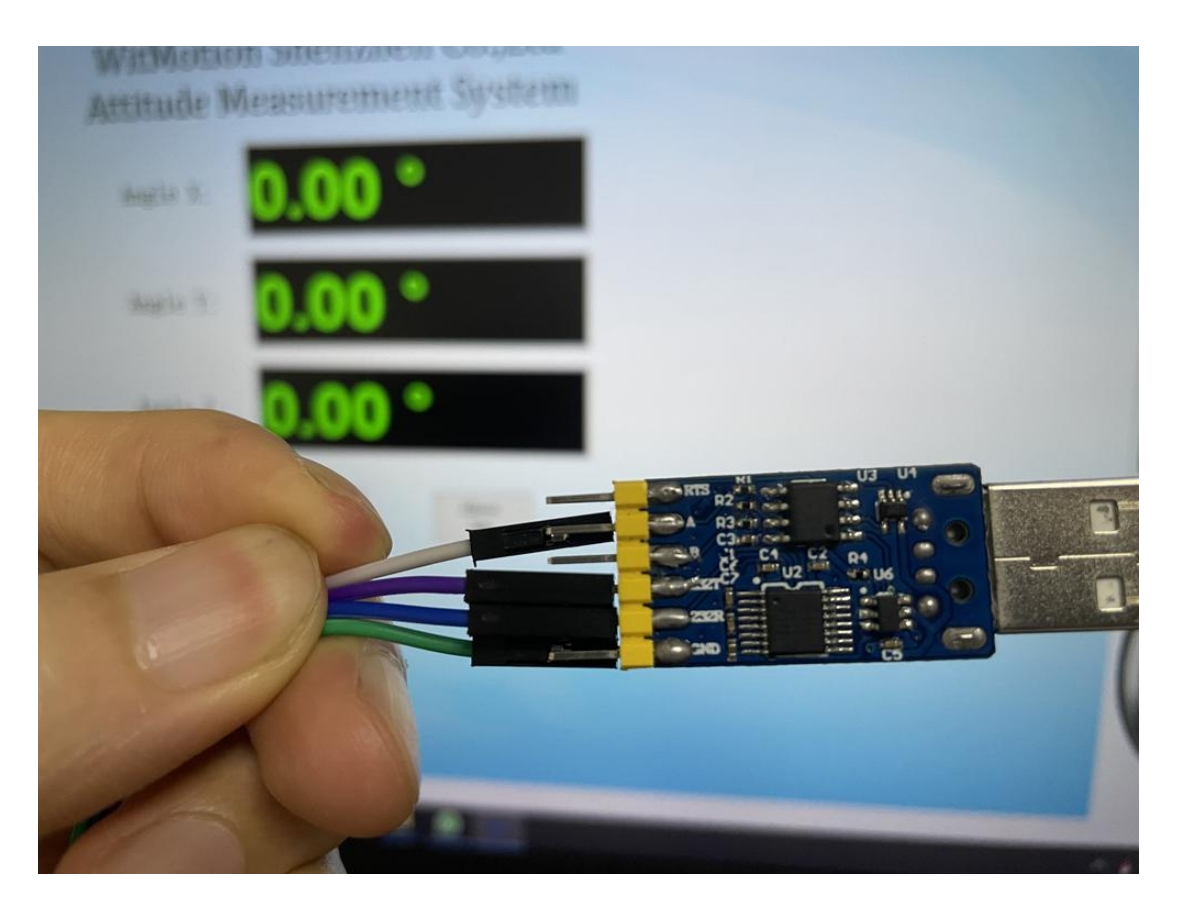

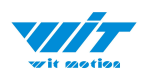

#### **Recommended tools:**

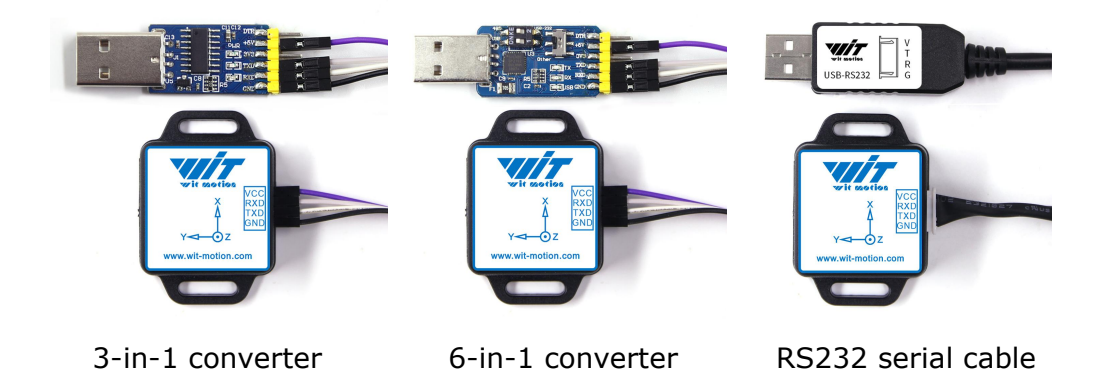

**Step 2.** Unzip the software and install the driver CH340 or CP2102 (Depending on which accessory for usage.)

Link to tutorial of 3-in-1 serial converter/ RS232 serial cable (CH340 driver)

Link to tutorial of 6-in-1 serial converter (CP2102 driver)

**Step 3.** Plugin the converter to computer and confirm the "com port" in device manager

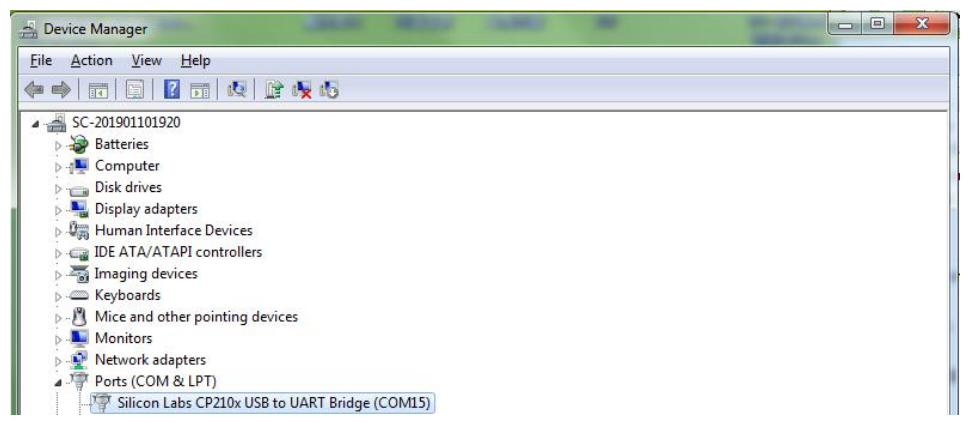

**Step 4.** Open the software(Minimu.exe) Data will appear after auto-search finishes

**Notice:** If not successful, please operate manually Choose the com port and baud rate 9600, data will be shown on the software.

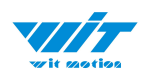

# 2.2 Software Introduction

Link to download software

## 2.2.1 Main Menu

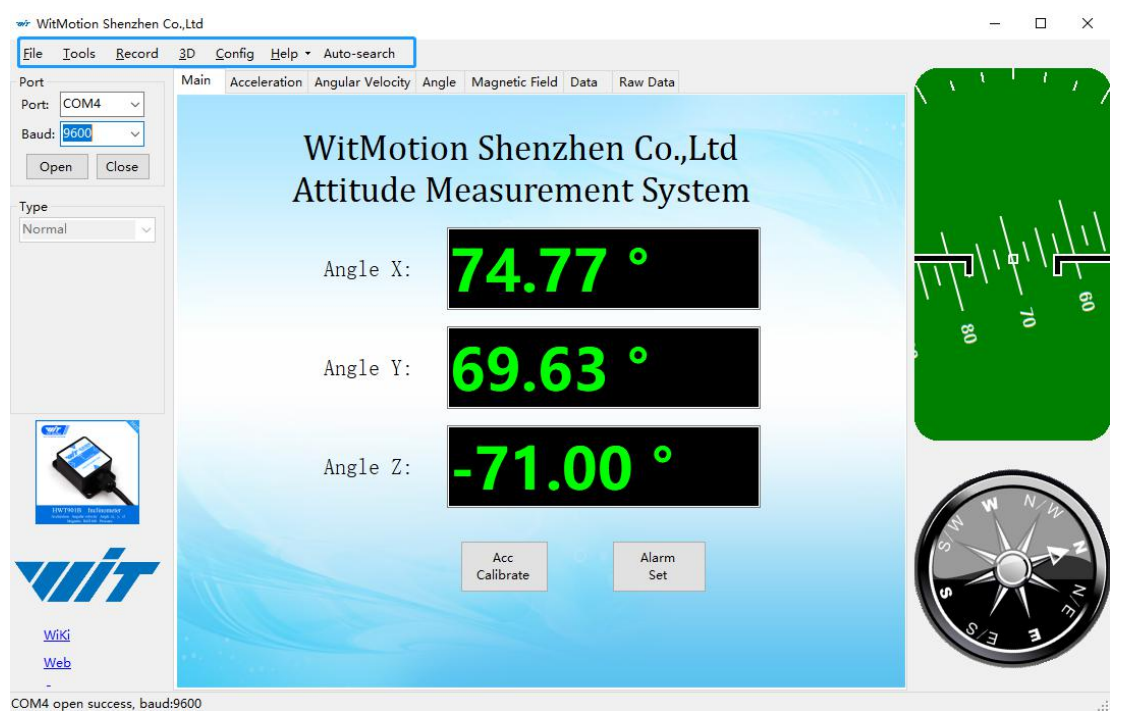

| Main Menu of software |                 |                                        |  |  |
|-----------------------|-----------------|----------------------------------------|--|--|
| Button                |                 | Function                               |  |  |
| File                  |                 | Launch recorded HEX file (Bin format)  |  |  |
| Tools                 |                 | Hide or display tools box on left side |  |  |
| Record                |                 | Record function                        |  |  |
| 3D                    |                 | 3D DEMO                                |  |  |
| Config                |                 | Configuration setting                  |  |  |
|                       | Language        | English or Chinese                     |  |  |
| Help                  | Bluetooth Set   | Binding device or unbind               |  |  |
|                       | Firmware update | Option for firmware update             |  |  |
|                       | About Minimu    | Info about Minimu.exe                  |  |  |
| Factory test          |                 | For manufacturer internal test only    |  |  |
| Auto-search           |                 | Auto searching the sensor              |  |  |
| Port                  |                 | Com port selection                     |  |  |
| Baud                  |                 | Baud rate selection                    |  |  |
| Туре                  |                 | Fixed setting as Normal for WT901C     |  |  |
| Open                  |                 | Open com port                          |  |  |
| Close                 |                 | Close com port                         |  |  |

WT901C RS232| manual v0707 | http://wiki.wit-motion.com/english - 11 -

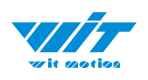

## 2.2.2 Menu of Configuration

|                                                                                                  | LOCK UN                                                                                                    | lock Calibrate                                                                              | e Time                                              |                         |                                   |                |                        |
|--------------------------------------------------------------------------------------------------|----------------------------------------------------------------------------------------------------|---------------------------------------------------------------------------------------------|-----------------------------------------------------|-------------------------|-----------------------------------|----------------|------------------------|
| System                                                                                           |                                                                                                    |                                                                                             |                                                     |                         |                                   |                |                        |
| Reset                                                                                            | Sleep                                                                                                    | Alarm                                                                                       | Algrithm:                                           | 9 - axis 🗸 🗸            | Install<br>Direction:             | rizontal ~     | Instruction<br>Startup |
| Calibrate                                                                                        |                                                                                                    |                                                                                             |                                                     |                         |                                   |                |                        |
| Acce                                                                                             | eleration                                                                                                    | Mag                                                                                         | gnetic Filed                                        | Reset Z-                | axis Angle                        | Gyro Gyro      | Auto Calibrate         |
| Rese                                                                                             | t Height                                                                                                    | Angl                                                                                        | e Reference                                         |                         |                                   |                |                        |
| Range                                                                                            |                                                                                                    |                                                                                             |                                                     |                         |                                   |                |                        |
| Accleratio                                                                                       | m: 16 g                                                                                                    | <ul> <li>Gyro:</li> </ul>                                                                   | 2000 deg/s ~                                        | Band Width:             | 20 Hz V                           | GPS Time Zone: | UTC-12 V               |
|                                                                                                  | ···                                                                                                    |                                                                                             |                                                     |                         |                                   |                |                        |
| Communicat                                                                                       | tion                                                                                                    | _                                                                                           |                                                     |                         |                                   |                |                        |
| Baud Rate:                                                                                       | 9600                                                                                                    | ✓ Outp                                                                                      | out Rate: 10Hz                                      | ~                       | Device Add                        | Iress: 0x50    | change                 |
|                                                                                                  |                                                                                                    |                                                                                             |                                                     |                         |                                   |                |                        |
| Content                                                                                          |                                                                                                    |                                                                                             |                                                     |                         |                                   |                |                        |
| Content                                                                                          |                                                                                                    | celeration 🖂                                                                                | Velocity                                            | Angle                   | Magnetism                         |                | Port                   |
| Content                                                                                          | Ac                                                                                                    | celeration 🗹                                                                                | Velocity                                            | 🗹 Angle                 | Magnetism                         |                | Port                   |
| Content<br>Time  Pressu                                                                          | ☑ Ac                                                                                                    | cceleration 🗹                                                                               | Velocity<br>PDOP                                    | ✓ Angle ☐ Quaternion    | ☑ Magnetism<br>□ Positioning      | Accuracy       | Port<br>GPS Original   |
| Content<br>Time<br>Pressu<br>Port                                                                | ☑ Ac                                                                                                    | celeration 🗹                                                                                | Velocity<br>PDOP                                    | ☑ Angle<br>□ Quaternion | ☑ Magnetism                       | Accuracy 🗌     | Port<br>GPS Original   |
| Content<br>Time<br>Pressu<br>Port                                                                | ☑ Ac                                                                                                    | cceleration                                                                                 | Velocity<br>PDOP                                    | ✓ Angle Quaternion      | ✓ Magnetism □ Positioning         | Accuracy       | Port<br>GPS Original   |
| Content<br>Time<br>Pressu<br>Port<br>D0 model:                                                   | ✓ Ac                                                                                                    | cceleration 🔽<br>ccation 🗌<br>pulse width:                                                  | Velocity<br>PDOP                                    | Angle     Quaternion    | Magnetism Positioning             | Accuracy       | Port<br>GPS Original   |
| Content<br>Time<br>Pressu<br>Port<br>D0 model:<br>D1 model:                                      | ✓ Ac                                                                                                    | cceleration<br>cation<br>pulse width:<br>pulse width:                                       | Velocity<br>PDOP<br>0 ÷                             | Angle Quaternion        | Magnetism Positioning             | Accuracy       | Port<br>GPS Original   |
| Content<br>Time<br>Pressu<br>Port<br>D0 model:<br>D1 model:                                      | ✓ Ac                                                                                                    | cceleration<br>ccation<br>pulse width:<br>pulse width:                                      | Velocity<br>PDOP                                    | Angle Quaternion        | Magnetism Positioning             | Accuracy       | Port<br>GPS Original   |
| Content<br>Time<br>Pressu<br>Port<br>D0 model:<br>D1 model:<br>D2 model:                         | <ul> <li>✓ Ac</li> <li>ure</li> <li>↓ Lc</li> <li>▲IN ~</li> <li>▲IN ~</li> <li>▲IN ~</li> </ul>                | cceleration<br>cation<br>pulse width:<br>pulse width:<br>pulse width:                       | Velocity<br>PDOP<br>0 •<br>0 •                      | Angle Quaternion        | Magnetism Positioning             | Accuracy       | Port<br>GPS Original   |
| Content<br>Time<br>Pressu<br>Port<br>D0 model:<br>D1 model:<br>D2 model:<br>D3 model:            | ✓ Ac ure □ Lc AIN ~ AIN ~ AIN ~ AIN ~                                                                           | pulse width:<br>pulse width:<br>pulse width:<br>pulse width:                                | Velocity<br>PDOP<br>0 ÷<br>0 ÷<br>0 ÷               | Angle Quaternion        | ✓ Magnetism<br>Positioning        | Accuracy       | Port<br>GPS Original   |
| Content<br>Time<br>Pressu<br>Port<br>D0 model:<br>D1 model:<br>D2 model:<br>D3 model:            | <ul> <li>✓ Ac</li> <li>ure</li> <li>↓ Lc</li> <li>▲IN ~</li> <li>▲IN ~</li> <li>▲IN ~</li> <li>▲IN ~</li> </ul> | cceleration<br>pulse width:<br>pulse width:<br>pulse width:<br>pulse width:<br>pulse width: | Velocity<br>PDOP<br>0 *<br>0 *<br>0 *<br>0 *        | Angle Quaternion        | Magnetism  Positioning            | Accuracy       | Port<br>GPS Original   |
| Content<br>Time<br>Pressu<br>Port<br>D0 model:<br>D1 model:<br>D2 model:<br>D3 model:            | <ul> <li>✓ Ac</li> <li>ure □ Lc</li> <li>AIN ~</li> <li>AIN ~</li> <li>AIN ~</li> <li>AIN ~</li> </ul>          | cceleration<br>cation<br>pulse width:<br>pulse width:<br>pulse width:<br>pulse width:       | Velocity<br>PDOP<br>0 •<br>0 •<br>0 •<br>0 •        | Angle Quaternion        | ✓ Magnetism<br>□ Positioning<br>c | Accuracy       | Port<br>GPS Original   |
| Content<br>Time<br>Pressu<br>Port<br>D0 model:<br>D1 model:<br>D2 model:<br>D3 model:<br>Save Co | ✓ Ac ure □ Lc AIN ~ AIN ~ AIN ~                                                                                 | cceleration<br>ccation<br>pulse width:<br>pulse width:<br>pulse width:<br>pulse width:      | Velocity<br>PDOP<br>0 •<br>0 •<br>0 •<br>0 •<br>0 • | Angle Quaternion        | ✓ Magnetism<br>Positioning        | Accuracy       | Port<br>GPS Original   |

| Menu of Configuration |                                   |  |  |
|-----------------------|-----------------------------------|--|--|
| Button                | Function                          |  |  |
| Read Config           | Reading the current configuration |  |  |
| Lock                  | Lock the sensor                   |  |  |
| Unlock                | Unlock the sensor                 |  |  |
| Calibrate Time        | Calibration time of chip          |  |  |
| Save Config           | Save configuration                |  |  |

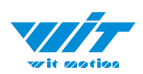

| System                   |                                                          |  |  |
|--------------------------|----------------------------------------------------------|--|--|
| Reset Sleep Alarm Algrit | hm: 9 - axis V Install Direction: Horizontal V Distantup |  |  |
| Me                       | enu of System                                            |  |  |
| Button                   | Function                                                 |  |  |
| Reset                    | Reset to factory setting                                 |  |  |
| Sleep                    | Sleep function                                           |  |  |
| Alarm                    | Alarm function                                           |  |  |
| Algorithm                | 6-axis algorithm or 9-axis                               |  |  |
| Installation Direction   | Vertical or horizontal installation                      |  |  |
| Instruction Start-up     | Instructions sending to start-up the sensor              |  |  |

Instruction Start-up:

This function is used to prevent the data sent by the module after connecting to the computer to conflict with the mouse, causing the mouse to jump. After checking this function, the function will take effect the next time the module is used, or it can take effect when the module is powered on again.

| Calibrate           |                 |                                               |  |  |
|---------------------|-----------------|-----------------------------------------------|--|--|
| Acceleration        | Magnetic Filed  | Reset Z-axis Angle 🗹 Gyro Auto Calibrate      |  |  |
| Reset Height        | Angle Reference |                                               |  |  |
|                     | Mer             | nu of Calibrate                               |  |  |
| Button              |                 | Function                                      |  |  |
| Acceleration        |                 | Accelerometer calibration                     |  |  |
| Magnetic Field      |                 | Magnetometer calibration                      |  |  |
| Reset Height        |                 | Reset height data to 0                        |  |  |
|                     |                 | (only for sensor built-in barometer,          |  |  |
|                     |                 | including WT901B, WTGAHRS2,                   |  |  |
|                     |                 | WTGAHRS1, HWT901B)                            |  |  |
| Reset Z-axis Angle  |                 | Reset Z-axis angle to 0 degree, not available |  |  |
|                     |                 | for WT901C in 9-axis algorithm                |  |  |
| Angle Reference     |                 | Setting current angle as 0 degree             |  |  |
| Gyro Auto Calibrate |                 | Auto-calibration of gyroscope                 |  |  |
|                     |                 |                                               |  |  |

| Range<br>Accleration: | 16 g 🗸 🗸  | Gyro: 2000 deg/s ∨ | Band Width:        | 20 Hz ~    | GPS Time Zone: | UTC-12   | ~ |
|-----------------------|-----------|--------------------|--------------------|------------|----------------|----------|---|
| W                     | T901C RS2 | 32  manual v070    | 7   http<br>- 13 - | ://wiki.wi | t-motion.com   | n/englis | h |

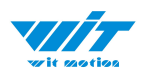

| Menu of Range                              |                                |  |
|--------------------------------------------|--------------------------------|--|
| Button Function                            |                                |  |
| Acceleration                               | Acceleration measurement range |  |
| Gyro                                       | Gyroscope measurement range    |  |
| Band Width Bandwidth range                 |                                |  |
| GPS Time Zone GPS positioning of time zone |                                |  |

Communication

Baud Rate: 9600

 $\sim$ 

Output Rate: 10Hz v

Device Address: 0x50 change

| Menu of Communication |                       |  |  |
|-----------------------|-----------------------|--|--|
| Button                | Function              |  |  |
| Baud Rate             | Baud rate selection   |  |  |
| Output Rate           | Return rate selection |  |  |
| Device Address        | Interface for R&D     |  |  |

| Content  |              |            |            |                      |              |
|----------|--------------|------------|------------|----------------------|--------------|
| 🗹 Time   | Acceleration | ☑ Velocity | 🗹 Angle    | 🗹 Magnetism          | Port         |
| Pressure | Location     |            | Quaternion | Positioning Accuracy | GPS Original |

| Menu of Content                                                  |                                             |  |  |
|------------------------------------------------------------------|---------------------------------------------|--|--|
| Button                                                           | Function                                    |  |  |
| Time                                                             | Time data output                            |  |  |
| Acceleration                                                     | Acceleration data output                    |  |  |
| Velocity                                                         | Angular velocity data output                |  |  |
| Angle                                                            | Angle data output                           |  |  |
| Magnetism                                                        | Magnetic field data output                  |  |  |
| Port                                                             | Port data output                            |  |  |
| Pressure                                                         | Pressure output, only available with the    |  |  |
|                                                                  | sensor built-in barometer like HWT901B,     |  |  |
|                                                                  | WTGAHRS2, WT901B, etc                       |  |  |
| Location                                                         | Latitude&Longitude data output, only for    |  |  |
|                                                                  | GPS IMU series, such as WTGAHRS1,           |  |  |
|                                                                  | WTGAHRS2                                    |  |  |
| PDOP                                                             | Ground velocity data output, only for GPS   |  |  |
|                                                                  | IMU series, such as WTGAHRS1,               |  |  |
|                                                                  | WTGAHRS2                                    |  |  |
| Quaternion                                                       | Quaternion data output                      |  |  |
| Positioning Accuracy                                             | Option for GPS positioning accuracy output, |  |  |
|                                                                  | including Satellite quantity, PDOP, HDOP,   |  |  |
|                                                                  | VDOP data, only for GPS IMU series, such as |  |  |
|                                                                  | WTGAHRS1, WTGAHRS2                          |  |  |
| WT001C RS2221 manual v0707 L http://wil/i wit motion.com/onglish |                                             |  |  |

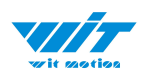

| GPS Original | Only output GPS raw data, only for GPS IMU |  |  |  |  |  |  |
|--------------|--------------------------------------------|--|--|--|--|--|--|
|              | series, such as WTGAHRS1, WTGAHRS2         |  |  |  |  |  |  |
| Menu of Port |                                            |  |  |  |  |  |  |
| D0 Model     | Extended port D0                           |  |  |  |  |  |  |
| D1 Model     | Extended port D1                           |  |  |  |  |  |  |
| D2 Model     | Extended port D2                           |  |  |  |  |  |  |
| D3 Model     | Extended port D3                           |  |  |  |  |  |  |
| Pulse width  | Pulse width of PWM                         |  |  |  |  |  |  |
| Cycle        | Cycle of PWM                               |  |  |  |  |  |  |

| Port      |       |              |   |   |        |   |
|-----------|-------|--------------|---|---|--------|---|
| D0 model: | AIN ~ | pulse width: | 0 | • | cycle: | 0 |
| D1 model: | AIN ~ | pulse width: | 0 | • | cycle: | 0 |
| D2 model: | AIN ~ | pulse width: | 0 |   | cycle: | 0 |
| D3 model: | AIN ~ | pulse width: | 0 | • | cycle: | 0 |

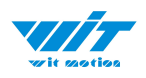

# 2.3 Calibration

Preparation: Make sure the sensor is "Online".

Calibration on PC software:

It is required to calibrate for the first time usage.

#### 2.3.1 Accelerometer Calibration

#### **Purpose:**

The accelerometer calibration is used to remove the zero bias of the accelerometer. Before calibration, there will be different degrees of bias error. After calibration, the measurement will be accurate.

#### Methods:

- Step 1. Keep the module horizontally stationary
- Step 2. Click the accelerometer calibration
- Step 3. Click the "Start calibration" and wait for 3 seconds

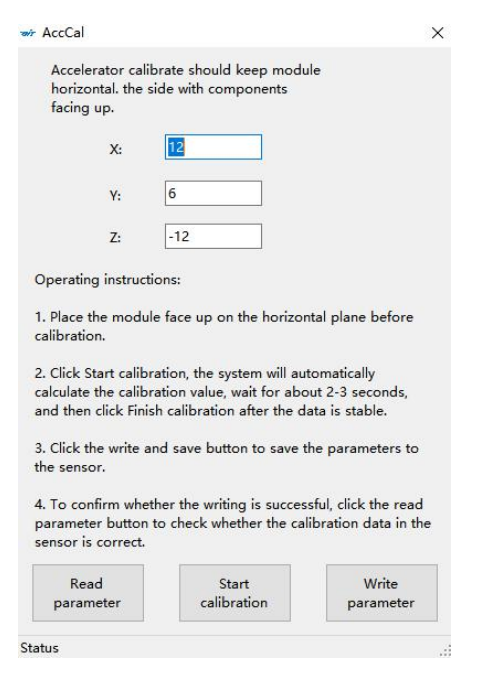

Step 4. Click "Complete Calibration" WT901C RS232| manual v0707 | http://wiki.wit-motion.com/english

http://wiki.wit-motion.com/english - 16 -

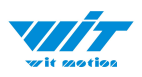

| 🐲 WitMotion Shenzhen                    | Co.,Ltd                                |                                 |           |             |            |             |        |           |             | - 0 | ×        |
|-----------------------------------------|----------------------------------------|---------------------------------|-----------|-------------|------------|-------------|--------|-----------|-------------|-----|----------|
| <u>File T</u> ools <u>R</u> ecord       | <u>3</u> D <u>C</u> onfig <u>H</u> elp | <ul> <li>Auto-search</li> </ul> |           |             |            |             |        |           |             |     |          |
| Port COM4                               | Main Acceleration                      | Angular Veloc                   | ity Angle | Magnetic Fi | eld Data F | law Data    |        |           | $( \cdot )$ | 1   |          |
| Baudi 9600                              | Time                                   |                                 | Accelera  | tion        | Angular    | Velocity    | Magnet | tic Filed |             | _   | 20       |
|                                         | System: 1                              | 1:00:26                         | X:        | -0.0020 g   | X:         | -3.2349 °/s | X:     | 1         |             | _   | 20       |
| Open Close                              | Chip:                                  | 0-0-0                           | Y:        | 0.0024 g    | Y:         | 0.3662 °/s  | Y:     | -239      |             | _   |          |
| Туре                                    |                                        | 0:0:0.0                         | Z:        | 1.0000 g    | Z:         | 0.4272 °/s  | Z:     | -146      |             |     | 10       |
| Normal                                  | Relative: 2                            | 75.628                          | T:        | 1.0000 g    | T:         | 3.2834 °/s  | H :    | 280       |             | _   |          |
|                                         |                                        |                                 |           |             |            |             |        |           |             | -   | <b>1</b> |
|                                         | Dent                                   |                                 | Descent   |             |            |             | Oracto |           |             | -   |          |
|                                         | Port                                   |                                 | Pressi    | ac of sc    | Ar         |             | Quate  |           |             |     | - 10     |
|                                         | D0:                                    | 0 Tem                           | pratur    | 30.91 C     | Χ:         | -1.538      | qu:    | 0.00000   |             | _   |          |
|                                         | D1:                                    | 0 Pre                           | ssure:    | 0 Pa        | Y:         | -1.077*     | q1:    | 0.00000   | -           |     | - 20     |
|                                         | D2:                                    | 0 He                            | eight:    | 0.00 m      | Z:         | 179.412 °   | q2:    | 0.00000   |             | —   |          |
|                                         | D3:                                    | 0 Vol                           | ltage:    |             | T:         | 36.91 ℃     | q3:    | 0.00000   |             | _   | - 20-    |
|                                         |                                        |                                 |           |             |            |             |        |           |             |     |          |
| HWT9018 Inclinenser                     | Location                               |                                 | PDO       | P           |            |             |        |           | 5           | S   |          |
| And And And And And And And And And And | Longitude: 0°0.                        | 00000' Sat                      | ellite    | 0           |            |             |        |           | 4           |     | 2        |
|                                         | Latitude: 0°0.                         | 00000° PE                       | DOP:      | 0.00        |            |             |        |           | u           |     | - 2      |
|                                         | GPS H:                                 | 0.0 m                           | DOP-      | 0.00        |            |             |        |           |             | ×.  |          |
| and the                                 | GPS Vaw                                |                                 | DOP       | 0.00        |            |             |        |           | In I        | Υ,  | 11       |
| WIKI                                    | CDS V                                  | 0.000                           |           | 0.00        |            |             |        |           |             | N   | /        |
| -                                       | GPS-V:                                 | 0.000                           |           |             |            |             |        |           |             | -   |          |
| COM4 open success, bau                  | d:9600                                 |                                 |           |             |            |             |        |           |             |     |          |

#### Step 5. Judge the result--confirm if there is 1g on Z-axis acceleration

1. After  $1 \sim 2$  seconds, the three axial acceleration value of the module is about 0, 0, 1, the X and Y axis Angle is around 0°. After calibration, the x-y axis Angle is accurate.

Note: When putting the module horizontal, there is 1g of gravitational acceleration on the Z-axis.

#### 2.3.2 Magnetic Field Calibration

#### **Purpose:**

Magnetic calibration is used to remove the zero bias of the magnetic field sensor. Usually, the magnetic field sensor will have a large zero error when it is manufactured. If it is not calibrated, it will bring a large measurement error, which will affect the accuracy of the measurement of the z-axis Angle of the heading Angle.

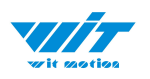

#### **Preparation:**

Sensors should be 20CM away from magnetic and iron and other materials

Methods:

Step 1. Open the Config menu

Step 2. Click the magnetic field calibration button. click the "Start calibration"

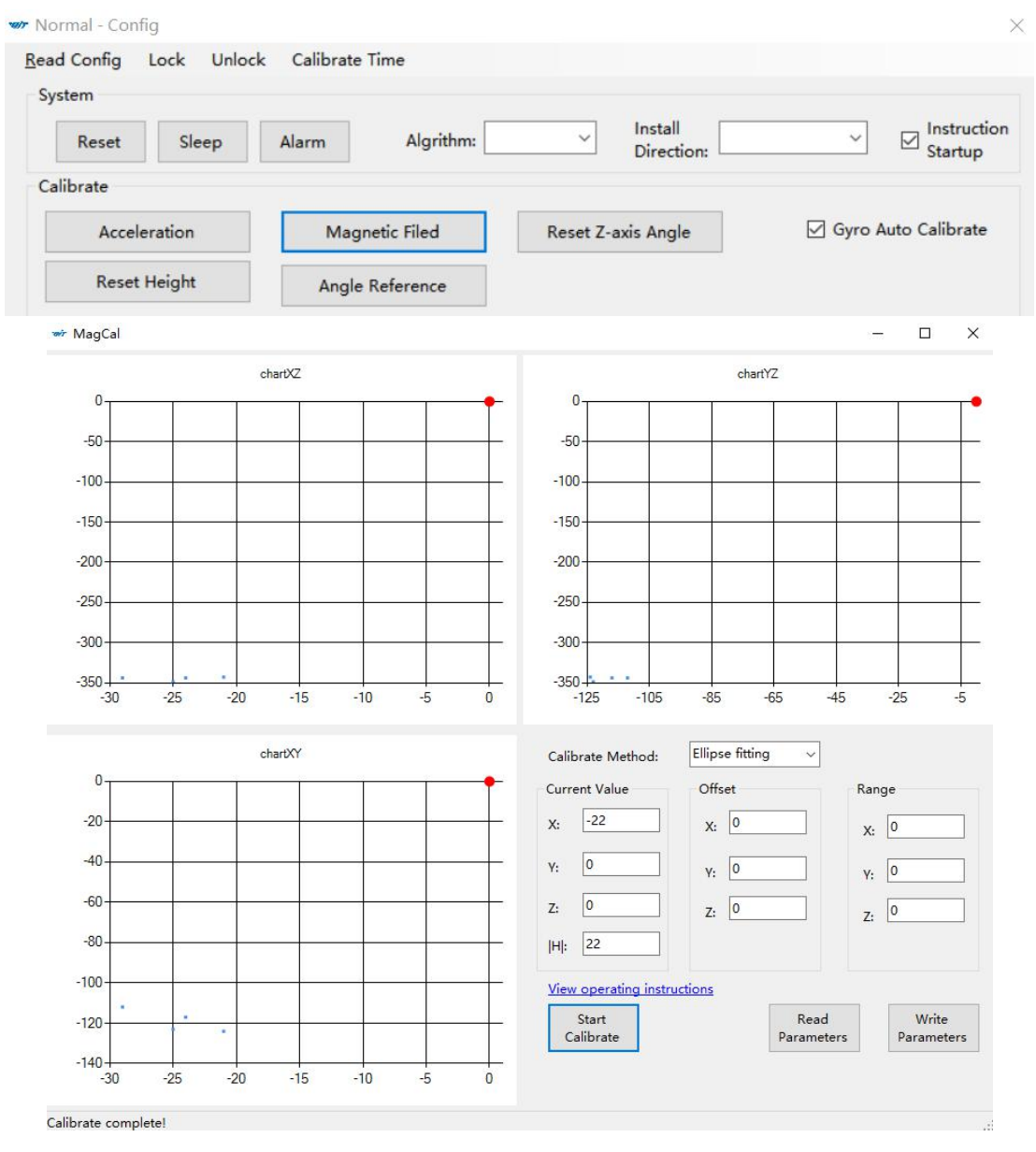

Step 3. Slowly rotate the module 360° around X, Y, Z, 3-axis accordingly

WT901C RS232| manual v0707 | http://wiki.wit-motion.com/english - 18 -

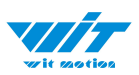

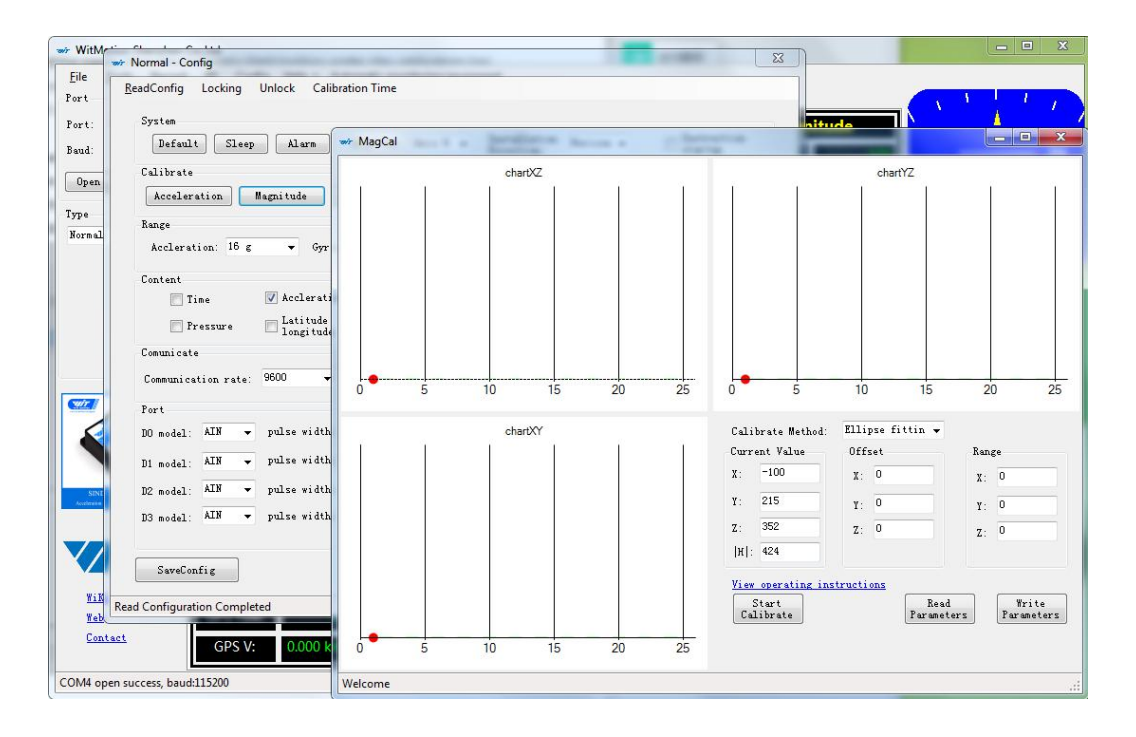

Step 4. After rotation, click "End calibration"

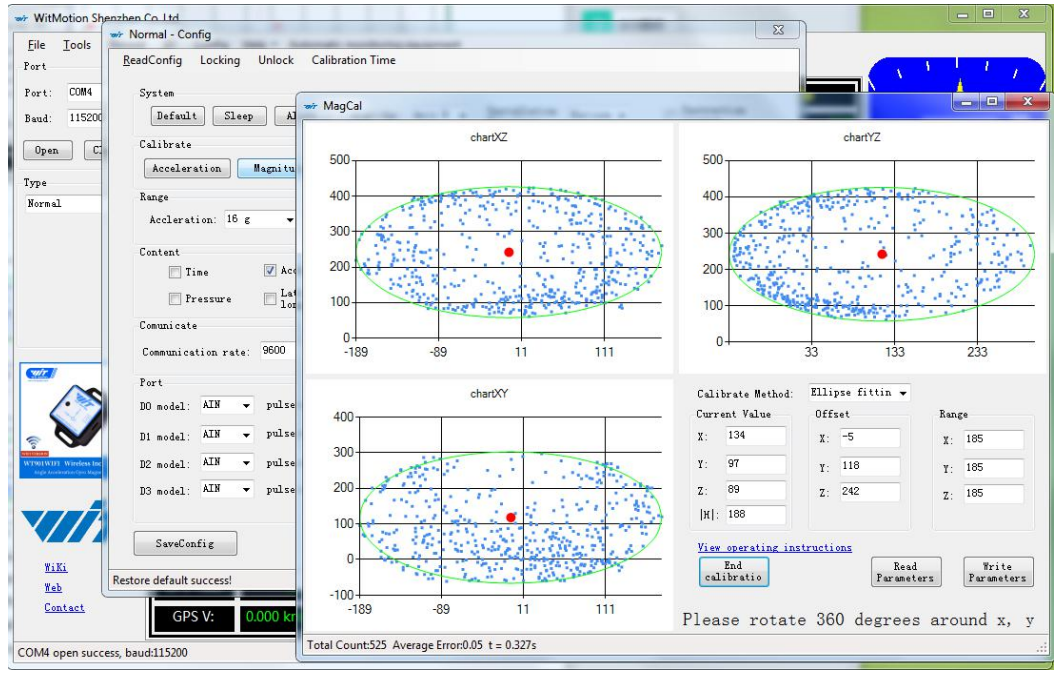

Successful result:

Most of data dots will be within the ellipse.

If not successful, please stay away from the objective that can create magnetic field interference.

```
WT901C RS232| manual v0707 | http://wiki.wit-motion.com/english - 19 -
```

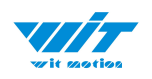

## 2.3.3 Gyroscope Automatic Calibration

The gyroscope calibration is to calibrate the angular velocity, and the sensor will calibrate automatically.

It is recommended that the automatic calibration of gyroscopes can be inactivated only if the module rotates at a constant speed.

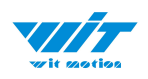

#### 2.3.4 Reset Z-axis Angle

Note: If you want to avoid magnetic interference, you can change the algorithm to Axis 6,then you can use reset function of "Reset Z-axis angle".

The z-axis angle is an absolute angle, and it takes the northeast sky as the coordinate system can not be relative to 0 degree.

Z axis to 0 is to make the initial angle of the z axis angle is relative 0 degree. When the module is used before and z - axis drift is large, the z - axis can be calibrated, When the module is powered on, the Z axis will automatically return to 0.

Calibration methods as follow: firstly keep the module static, click the "Config" open the configuration bar and then click "Reset Z-axis Angle" option, you will see the the angle of the Z axis backs to 0 degree in the module data bar.

#### 2.3.5 Reset Height to 0

Only available for the module built-in barometer like WT901B, HWT901B, WTGAHRS1, WTGAHRS2.

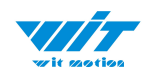

## 2.4 Configuration

#### 2.4.1 Return Content

Setting method: The content of the data return can be set according to user needs, click the configuration option bar, and check the data content to be output.

Taking WT901C as an example, the default output of the module is acceleration, angular velocity, angle, and magnetic field.

| w WitMotion Shenzhen Co.,Ltd                                                       | 🛩 Normal - Config >                                                               | < — — ×           |
|------------------------------------------------------------------------------------|-----------------------------------------------------------------------------------|-------------------|
| <u>File Tools Record 3D Config</u>                                                 | Read Config Lock Unlock Calibrate Time                                            |                   |
| Port Main Acc                                                                      | System                                                                            |                   |
| Port: COM4 ~                                                                       | Reset Sleep Alarm Algrithm: 9 - axis V Install Horizontal V Instruction           | No di seria 🔺 👘 📝 |
| Baud: 9600 ~                                                                       | Calibrata                                                                         | <u> </u>          |
| Open Close                                                                         |                                                                                   | 20                |
|                                                                                    | Acceleration Magnetic Filed Reset Z-axis Angle I Gyro Auto Calibrate              | <u> </u>          |
| Туре                                                                               | Reset Height Angle Reference                                                      | <u> </u>          |
| Norma ~                                                                            | Range                                                                             | <u>—</u>          |
|                                                                                    | Accleration: 16 g v Gyro: 2000 deg/s v Band Width: 20 Hz v GPS Time Zone: UTC+8 v |                   |
|                                                                                    |                                                                                   | <u> </u>          |
|                                                                                    |                                                                                   | 10                |
|                                                                                    | Baud Rate: 9000 V Output Rate: 10Hz V Device Address: 0x00 Change                 |                   |
|                                                                                    | Content                                                                           |                   |
|                                                                                    | 🗌 Time 🗹 Acceleration 🗹 Velocity 🖾 Angle 📝 Magnetism 🗌 Port                       | 20                |
|                                                                                    | Pressure Location PDOP Quaternion Positioning Accuracy GPS Original               |                   |
|                                                                                    |                                                                                   | 30                |
|                                                                                    | Port                                                                              |                   |
|                                                                                    | D0 model: AIN y pulse width: 0 + cycle: 0 +                                       |                   |
|                                                                                    |                                                                                   | e S               |
| HW/1901B McChOREE/<br>Anthreas Agentality Age to 5 of<br>Registric Gill (M. Bennin |                                                                                   | 4                 |
|                                                                                    | D2 model: AIN v pulse width: 0 🛊 🗸 cycle: 0 🛊                                     |                   |
|                                                                                    | D2 model AIN V pulse width: 0 🗘                                                   |                   |
|                                                                                    |                                                                                   | I S               |
| Wiki                                                                               |                                                                                   |                   |
| Web                                                                                | Online                                                                            |                   |
| Contact                                                                            | Jure coming                                                                       |                   |
| COM4 open success, baud:9600                                                       | Read Configuration Completed                                                      |                   |

Notice: If choosing the GPS Original, there will be no other data output.

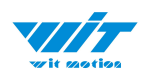

## 2.4.2 Output Rate

| 🐲 WitMotion Shenzhen Co.,Ltd                                | ➡ Normal - Config ×                                                                                                    | - 🗆 X            |
|-------------------------------------------------------------|----------------------------------------------------------------------------------------------------|------------------|
| <u>File Iools Record 3D Config</u>                          | <u>R</u> ead Config Lock Unlock Calibrate Time                                                                                                    |                  |
| Port Main Acc                                               | System                                                                                                    |                  |
| Port: COM4 ~                                                | Reset         Sleep         Alarm         Algrithm:         9 - axis         Install         Horizontal         Instruction           Startup         Startup         Startup         Startup         Startup         Startup |                  |
| Baud: 9600 V                                                | Calibrate                                                                                                    | 20               |
|                                                             | Acceleration Magnetic Filed Reset Z-axis Angle 🗹 Gyro Auto Calibrate                                                                                                    | 20               |
| Туре                                                        | Reset Height Angle Reference                                                                                                    | <u> </u>         |
| Norma                                                       | Range                                                                                                    | <u> </u>         |
|                                                             | Accleration: 16 g v Gyro: 2000 deg/s V Band Width: 20 Hz V GPS Time Zone: UTC+8 V                                                                                                    |                  |
|                                                             | Communication                                                                                                    |                  |
|                                                             | Baud Rate: 9600 V Output Rate: 10Hz V Device Address: 0x50 change                                                                                                    | 10               |
|                                                             |                                                                                                    | 20               |
|                                                             |                                                                                                    | <u> </u>         |
|                                                             | Pressure Location PDOP Quaternion Positioning Accuracy GPS Original                                                                                                    | 30               |
|                                                             | Port                                                                                                    |                  |
|                                                             | D0 model: AIN v pulse width: 0 + cycle: 0 +                                                                                                    |                  |
| SINDT Inclinimeter<br>Academics Jaguite Velocity Angleryce) | D1 model: AIN v pulse width: 0 + cycle: 0 +                                                                                                    | 6 <b>S</b>       |
|                                                             | D2 model: AIN v pulse width: 0 + cycle: 0 +                                                                                                    |                  |
|                                                             | D3 model: AIN V pulse width: 0 🔹 cycle: 0 🔹                                                                                                    | <b>₩</b> - Q - ₹ |
|                                                             |                                                                                                    | W -              |
| WiKi                                                        |                                                                                                    |                  |
| <u>Web</u>                                                  | Save Config                                                                                                    |                  |
| Contact                                                     | Read Configuration Completed                                                                                                    |                  |
| COM4 open success baud:9600                                 |                                                                                                    |                  |

The default return rate of the module is 10Hz, the highest return rate supports 200Hz.

10Hz refers to the return of 10 data packets in 1S. 1 data packet is 33 bytes by default.

Note: If there are more backhaul contents and the communication baud rate is lower, it may not be possible to transmit so much data. Then the module will automatically reduce the frequency and output at the maximum allowable output rate. To put it simply, if the return rate is high, the baud rate should also be set higher, generally 115200.

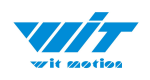

#### 2.4.3 Baud Rate

The module supports multiple baud rates, and the default baud rate is 9600. To set the baud rate of the module, you need to select the baud rate to be changed in the communication rate drop-down box in the configuration bar based on the correct connection between the software and the module.

Note: After the change, the module will no longer output data at the original baud rate. The data will be output only when the baud rate that has been changed is selected on the PC software again.

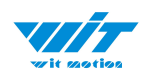

### 2.4.4 Data Recording

Method are as follows:

Step 1: Click "Record" and "Begin"

#### Step 2: Click "Stop"

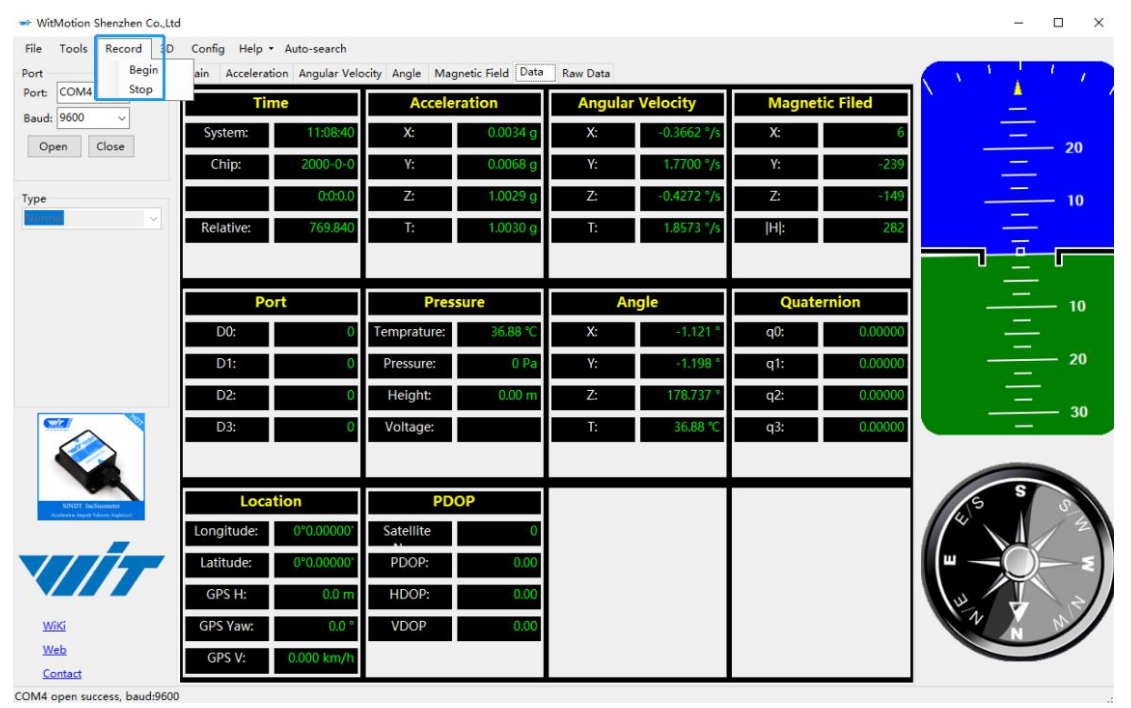

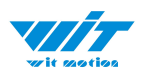

Step 3: Extract the data as "txt" file

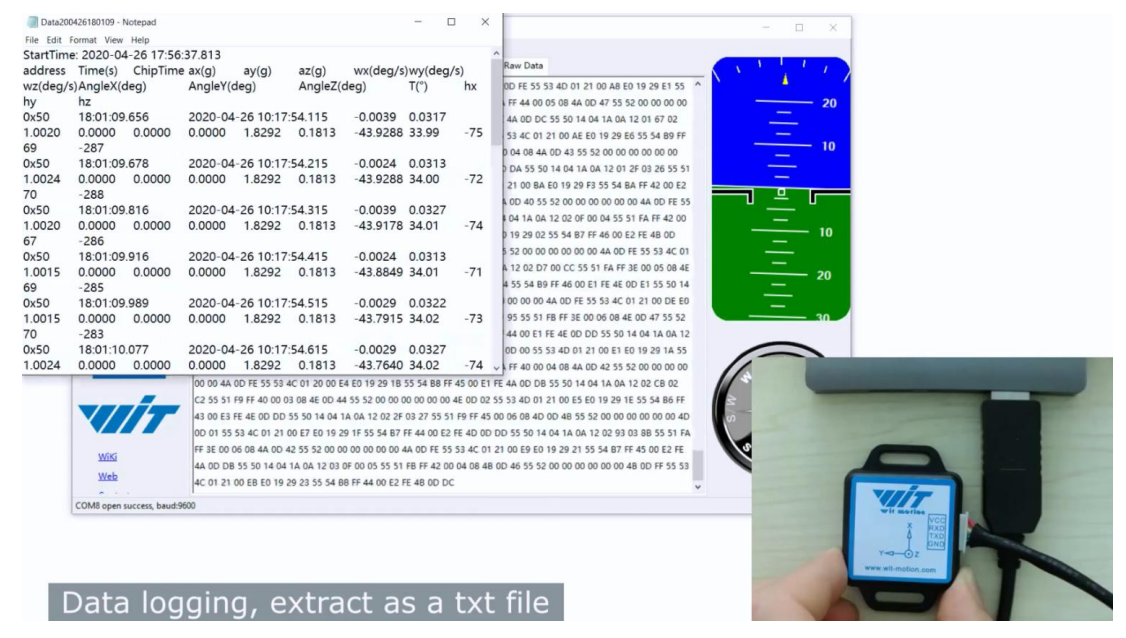

Notice: If there is repeated "TIME" of data, that's caused by low-resolution of the Windows system's time. The changes in other data is correct.

It is highly recommended that data can be pasted to an Excel file. In this way, all data will be shown in order.

| StartTim | e: 2020-04 | 1-11 16:54 | :24.437 |        |         |           |           |           |            |            |             |       |     |      |     |
|----------|------------|------------|---------|--------|---------|-----------|-----------|-----------|------------|------------|-------------|-------|-----|------|-----|
| address  | Time(s)    | ChipTime   | ax(g)   | ay(g)  | az(g)   | wx(deg/s) | wy(deg/s) | wz(deg/s) | AngleX(deg | AngleY(deg | AngleZ(deg) | T(°)  | hx  | hy   | hz  |
| 0x50     | 43:06.4    | 02:40.4    | 0.4443  | 0.1777 | -0.8696 | 3.1738    | -0.3662   | -29.541   | 166.0364   | -29.2072   | 120.6299    | 29.97 | 0   | 50   | 313 |
| 0x50     | 43:06.5    | 02:40.5    | 0.02    | 0.5796 | -0.7739 | -192.0166 | 283.9355  | -700.2563 | 142.0532   | -24.884    | 154.8907    | 30    | -29 | 7    | 312 |
| 0x50     | 43:06.6    | 02:40.6    | -0.2896 | 0.8599 | -0.5571 | -8.2397   | -3.7842   | -264.5264 | 124.0741   | 20.0171    | -158.2196   | 30    | -7  | -85  | 291 |
| 0x50     | 43:06.7    | 02:40.7    | -0.771  | 0.5322 | -0.4761 | 36.0718   | 43.8232   | -226.8677 | 132.984    | 41.4514    | -138.0872   | 30    | 38  | -93  | 289 |
| 0x50     | 43:06.8    | 02:40.8    | -0.5601 | 0.4233 | -0.5562 | 55.7861   | 101.9897  | 274.1699  | 144.5087   | 35.5792    | -132.4292   | 30    | 22  | -58  | 301 |
| 0x50     | 43:06.9    | 02:40.9    | -0.0059 | 0.5503 | -1.0103 | 139.0991  | -32.7759  | 432.251   | 141.4929   | 1.8073     | -174.1113   | 30    | -22 | -9   | 308 |
| 0x50     | 43:07.0    | 02:41.0    | 0.2656  | 0.3887 | -0.8594 | 124.3896  | 7.8735    | 341.1865  | 154.6985   | -15.5896   | 157.3077    | 30.01 | -14 | 46   | 307 |
| 0x50     | 43:07.1    | 02:41.1    | 0.3911  | 0.1104 | -0.8467 | 40.7715   | 11.9019   | 257.1411  | 177.3303   | -25.7684   | 127.7325    | 30    | 0   | 104  | 294 |
| 0x50     | 43:07.2    | 02:41.2    | 0.3896  | 0.3022 | -0.8994 | -90.0879  | 135.3149  | -268.9819 | 163.4601   | -31.9867   | 128.6829    | 30.03 | -2  | 67   | 308 |
| 0x50     | 43:07.3    | 02:41.3    | 0.2939  | 0.9531 | -0.2837 | -251.5259 | 48.645    | -750.4272 | 119.0149   | -0.3625    | -174.1608   | 30.03 | -30 | -56  | 295 |
| 0x50     | 43:07.4    | 02:41.4    | -0.4614 | 0.7075 | -0.3384 | -27.3438  | -19.4702  | -226.9287 | 112.8021   | 30.6519    | -161.4001   | 30    | 33  | -122 | 272 |
| 0x50     | 43:07.5    | 02:41.5    | -0.7988 | 0.6279 | -0.5044 | 28.0762   | 81.7261   | 122.1924  | 122.0087   | 39.8035    | -151.1389   | 30    | 63  | -110 | 275 |
| 0x50     | 43:07.6    | 02:41.6    | -0.2495 | 0.8135 | -0.5327 | 36.377    | 5.6763    | 93.0176   | 121.8494   | 15.7214    | -161.109    | 30    | 12  | -108 | 288 |
| 0x50     | 43:07.7    | 02:41.7    | 0.3057  | 0.7432 | -0.5996 | 74.0356   | -0.061    | 379.7607  | 126.7603   | -11.4478   | -176.6711   | 30.03 | -51 | -68  | 295 |
| 0x50     | 43:07.8    | 02:41.8    | 0.4922  | 0.4653 | -0.7129 | 134.7656  | 24.231    | 268.9819  | 145.3656   | -32.4756   | 163.3832    | 30.02 | -83 | 10   | 295 |
| 0x50     | 43:07.9    | 02:41.9    | 0.4507  | 0.4272 | -0.7871 | -186.5234 | -36.3159  | 420.6543  | 166.2616   | -49.1583   | 130.2924    | 30.02 | -86 | 71   | 292 |
| 0x50     | 43:08.0    | 02:42.0    | 0.6045  | -0.062 | -0.8027 | 37.9028   | 7.6294    | -138.0005 | 173.4357   | -45.8514   | 118.0206    | 30.03 | -66 | 75   | 298 |
| 0x50     | 43:08.1    | 02:42.1    | 0.4712  | 0.6011 | -0.5688 | -172.6685 | -7.1411   | -537.6587 | 137.6312   | -31.2396   | 163.8171    | 30.03 | -78 | 20   | 300 |
| 0x50     | 43:08.2    | 02:42.2    | -0.0649 | 0.873  | -0.4028 | -115.6616 | 2.3193    | -276.2451 | 113.6481   | 4.6417     | -169.8761   | 29.98 | -37 | -101 | 283 |
| 0x50     | 43:08.3    | 02:42.3    | -0.4092 | 0.856  | -0.1816 | -134.8877 | -38.208   | -155.7007 | 99.8822    | 26.933     | -165.943    | 30.03 | 32  | -166 | 244 |
| 0x50     | 43:08.4    | 02:42.4    | -0.5171 | 0.8809 | -0.1152 | 84.1064   | 0.9155    | 86.2427   | 94.8285    | 33.2666    | -167.5415   | 30.06 | 72  | -186 | 218 |
| 0x50     | 43:08.5    | 02:42.5    | -0.1782 | 0.9595 | -0.2793 | 243.2861  | 29.3579   | 406.8604  | 110.7367   | 13.3429    | -169.0686   | 30.03 | 29  | -156 | 254 |

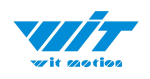

#### 2.4.5 **Data Playback**

New function: When creating recorded file each time, there will a BIN file created in the folder of record file in path of installed software meanwhile. Recorded data playback method:

Step 1: Disconnect the sensor

Step 2: Click "File" Button and then click "Load"

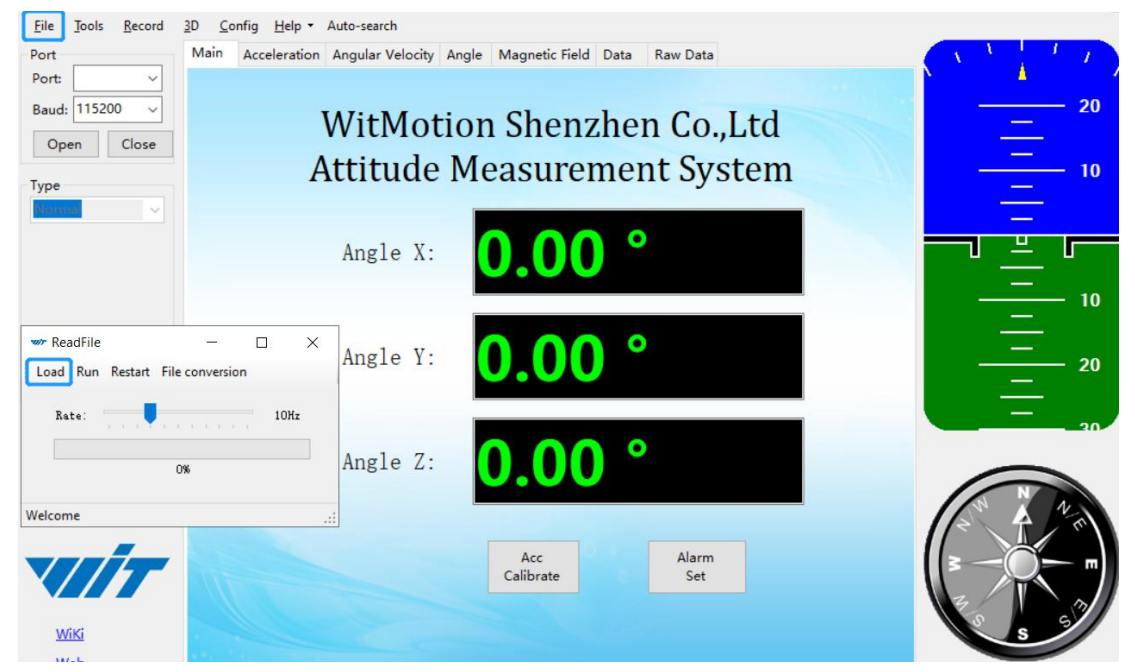

Step 3: Choose the original path of software installation and load the Bin file

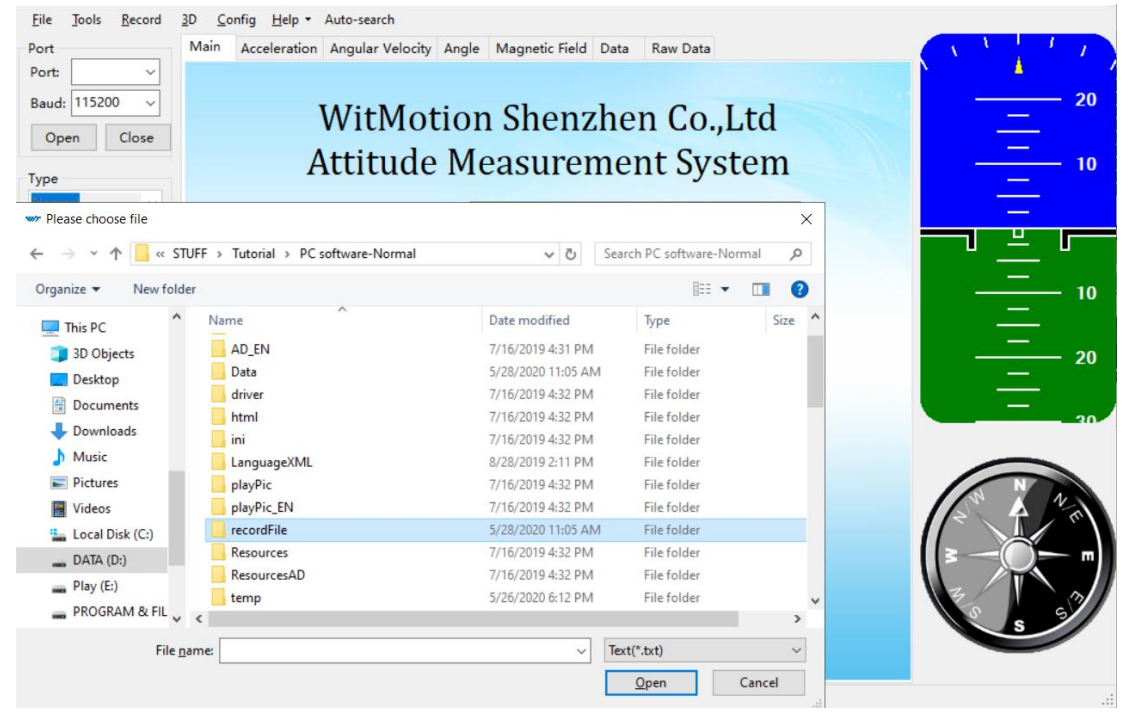

WT901C RS232| manual v0707 | http://wiki.wit-motion.com/english - 27 -

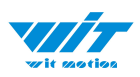

| WitMotion Shenzhen Co.,Ltd       |                                  |                       |                  |        | - [  |     |
|----------------------------------|----------------------------------|-----------------------|------------------|--------|------|-----|
| <u>File Tools Record 3D Co</u> o | nfig <u>H</u> elp • Auto-search  |                       |                  |        |      |     |
| Port Main                        | Acceleration Angular Velocity An | gle Magnetic Field Da | ta Raw Data      |        |      | 1   |
| Port: V                          |                                  |                       |                  |        |      |     |
| Baud: 115200 ~                   | XA7' + N.4 - + *                 | C1 1                  | <b>C</b> 1       | . 1    |      | — 2 |
|                                  | WitMotic                         | on Shenzh             | en Co.,          | Ltd    |      |     |
| Open Close                       | Attitudo                         | logging               | ont Cure         | tom    |      |     |
| Туре                             | Attitude                         | reasurem              | ent sys          | tem    | - 16 |     |
| Please choose file               |                                  |                       |                  | ×      | -    |     |
| ← → × ↑ <mark> </mark>           | PC software-Normal > recordFile  | V Či Se               | arch recordFile  | ٩      |      | Г   |
|                                  |                                  | • 0 30                | arenteeoranie    | -      |      |     |
| Organize   New folder            |                                  |                       |                  |        |      | - 1 |
| This PC Nam                      | e                                | Date modified         | Туре             | Size ^ | _    |     |
| 3D Objects                       | lormal_200410113009.BIN          | 4/10/2020 11:30 AM    | BIN File         |        |      | _ • |
| Desiton                          | lormal_200411174256.BIN          | 4/11/2020 5:42 PM     | BIN File         |        |      |     |
|                                  | Normal_200411174305.BIN          | 4/11/2020 5:43 PM     | BIN File         |        |      |     |
|                                  | Vormal_200426111241.BIN          | 4/26/2020 11:12 AM    | BIN File         |        |      |     |
| Downloads                        | Normal_200426111250.BIN          | 4/26/2020 11:12 AM    | BIN File         |        |      |     |
| Music                            | Normal_200426111253.BIN          | 4/26/2020 11:13 AM    | BIN File         |        |      |     |
| 📰 Pictures 📄 N                   | Vormal_200426111311.BIN          | 4/26/2020 11:13 AM    | BIN File         |        |      |     |
| Videos 🗋 N                       | Vormal_200515171516.BIN          | 5/15/2020 5:15 PM     | BIN File         |        |      | 1 A |
| Local Disk (C:)                  | Normal_200528103951.BIN          | 5/28/2020 10:39 AM    | BIN File         |        |      | 1   |
| DATA (D:)                        | lormal_200528104200.BIN          | 5/28/2020 10:42 AM    | BIN File         |        | 3-0  |     |
| Play (E:)                        | lormal_200528104215.BIN          | 5/28/2020 10:43 AM    | BIN File         |        |      |     |
| PROGRAM & FIL                    | lormal_200528110529.BIN          | 5/28/2020 11:05 AM    | BIN File         | ~      | E.   | C C |
|                                  |                                  | _                     |                  | >      | S    | 2   |
| File <u>n</u> ame:               |                                  | ~ 8                   | nary file(*.bin) | ~      |      |     |
|                                  |                                  | T                     | <u>O</u> pen     | Cancel |      |     |
|                                  |                                  |                       |                  |        |      |     |

Step 4: Click "Run" and the Binary file will be playback When playback, the rate can be editable.

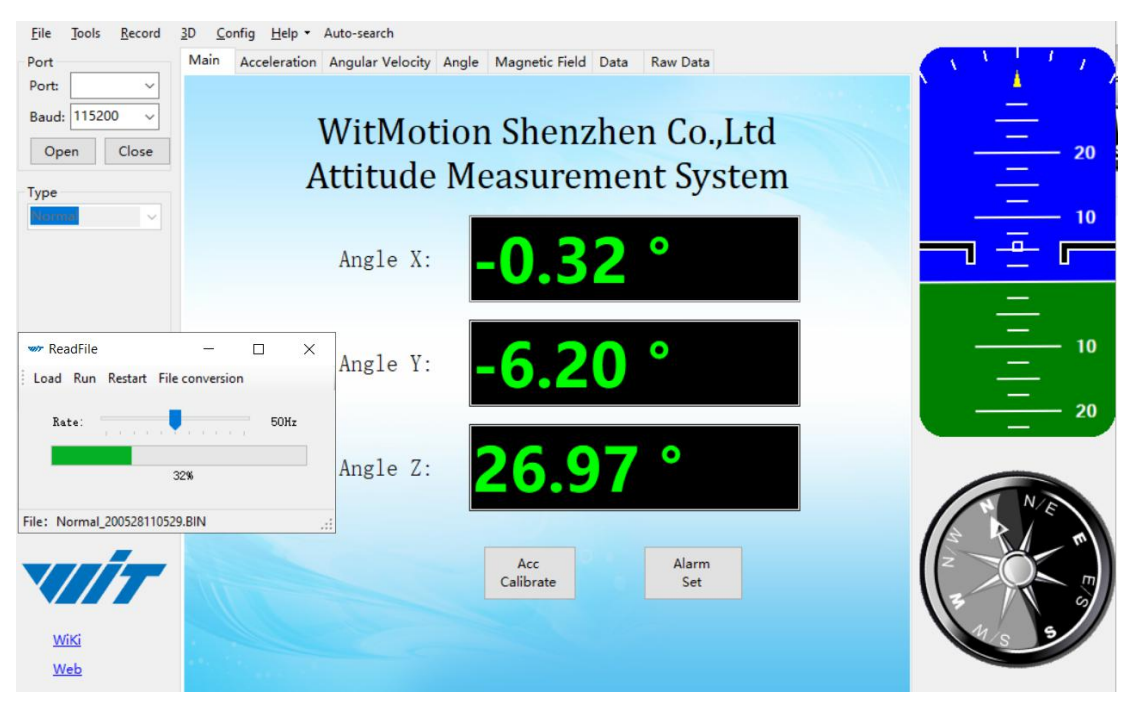

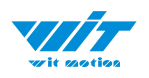

#### 2.4.6 Standby and Wake Up

Sleep: The module paused working and entered the standby mode. Power consumption is reduced after sleeping.

Wake Up: The module enters the working state from the standby state.

The module defaults to a working state, in the "Config" of the software, click

"Sleep" option to enter the sleep state, click "Sleep" again to release sleep.

|                                                                                                    | Sleep  | Alarm                                                                                       | Algrithm                                                                                                    | n: 9 - axis ∨           | Direction:                | Horizonta                                               |                 |                    |
|----------------------------------------------------------------------------------------------------|--------|---------------------------------------------------------------------------------------------|----------------------------------------------------------------------------------------------------|-------------------------|---------------------------|---------------------------------------------------------|-----------------|--------------------|
| Calibrate                                                                                                    |        |                                                                                             |                                                                                                    |                         |                           |                                                         |                 |                    |
| Accele                                                                                                    | ration | Mag                                                                                         | gnetic Filed                                                                                                    | Reset Z                 | -axis Angle               |                                                         | 🗹 Gyro Au       | to Calibrate       |
| Reset I                                                                                                    | Height | Angl                                                                                        | e Reference                                                                                                    |                         |                           |                                                         |                 |                    |
| lange                                                                                                    |        |                                                                                             |                                                                                                    |                         |                           |                                                         |                 |                    |
| Accleration:                                                                                                    | 16 g   | <ul> <li>✓ Gyro:</li> </ul>                                                                 | 2000 deg/s ~                                                                                                    | Band Width:             | 20 Hz 🗸                   | GPS Tir                                                 | me Zone: U      | TC+8 、             |
| communicatio                                                                                                    | n      |                                                                                             |                                                                                                    |                         |                           |                                                         |                 |                    |
| Baud Rate: 9                                                                                                    | 600    | ✓ Out;                                                                                      | out Rate: 10Hz                                                                                                    | ~                       | Device 4                  | ddress:                                                 | 0x50 (          | hange              |
|                                                                                                    |        |                                                                                             | Charles and the second second s |                         |                           |                                                         |                 | 1.1                |
| Content                                                                                                    |        |                                                                                             |                                                                                                    |                         |                           |                                                         |                 |                    |
| Content                                                                                                    | ☑ Ac   | celeration 🗹                                                                                | Velocity                                                                                                    | ☑ Angle                 | ✓ Magneti:                | sm                                                      | D Po            | ort                |
| Content                                                                                                    | A C    | cceleration                                                                                 | Velocity                                                                                                    | Angle                   | ☑ Magneti                 | sm                                                      |                 | ort                |
| Content                                                                                                    | ☑ Ad   | cceleration                                                                                 | Velocity<br>PDOP                                                                                                    | ✓ Angle Quaternion      | ☑ Magneti:<br>□ Positioni | sm<br>ng Accura                                         | □ Pc            | ort<br>PS Original |
| Content                                                                                                    | ☑ Ac   | cceleration 🗹                                                                               | Velocity<br>PDOP                                                                                                    | ☑ Angle<br>□ Quaternion | ☑ Magneti:<br>□ Positioni | sm<br>ng Accura                                         | □ Pc            | ort<br>PS Original |
| Content<br>Time<br>Pressure<br>ort<br>00 model:                                                                                                    | e □ Lc | cceleration 🗹                                                                               | Velocity<br>PDOP                                                                                                    | ☑ Angle<br>□ Quaternion | ☑ Magneti:<br>□ Positioni | sm<br>ng Accura<br>cycle:                               | Pc<br>lcy Gl    | ort<br>PS Original |
| Content<br>Time<br>Pressure<br>Cort<br>D0 model:                                                                                                    |        | cceleration 🔽<br>pocation 🗆<br>pulse width:<br>pulse width:                                 | Velocity<br>PDOP                                                                                                    | ☑ Angle<br>□ Quaternion | ☑ Magneti:<br>□ Positioni | sm<br>ng Accura<br>cycle:<br>cycle:                     | Pc     C        | ort<br>PS Original |
| Content<br>Time<br>Pressure<br>Port<br>00 model:<br>01 model:                                                                                                    |        | cceleration 🗹<br>ocation 🗆<br>pulse width:<br>pulse width:                                  | Velocity<br>PDOP<br>0 ÷                                                                                                    | Angle Quaternion        | ☑ Magneti:<br>□ Positioni | sm<br>ng Accura<br>cycle:<br>cycle:                     | Pc     C        | ort<br>PS Original |
| Content<br>Time<br>Pressure<br>Port<br>00 model:<br>01 model:<br>22 model:<br>22 model:<br>2                                                                                                    |        | pulse width:<br>pulse width:                                                                | Velocity<br>PDOP<br>0 +<br>0 +                                                                                                    | Angle Quaternion        | ☑ Magneti:                | sm<br>ng Accura<br>cycle:<br>cycle:<br>cycle:           | Pe     Pe     O | ort<br>PS Original |
| Content<br>Time<br>Pressure<br>Port<br>D0 model:<br>D1 model:<br>D2 model:<br>D3 model:<br>Content<br>D3 model:<br>Content<br>Content |        | cceleration<br>pulse width:<br>pulse width:<br>pulse width:<br>pulse width:<br>pulse width: | Velocity<br>PDOP<br>0 ÷<br>0 ÷<br>0 ÷                                                                                                    | Angle Quaternion        | ☑ Magneti:                | sm<br>ng Accura<br>cycle:<br>cycle:<br>cycle:<br>cycle: | Pc     C        | ort<br>PS Original |

WT901C RS232| manual v0707 | http://wiki.wit-motion.com/english - 29 -

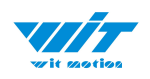

## 2.4.7 Placement Direction

The default installation direction of the module is horizontal. When the module needs to be installed vertically, the vertical installation can be set. Step 1: Rotate the module 90 degrees around the X-axis

Step 2: Place the sensor 90 degrees vertically

| Toola Necolu                  | Read Config Lock Unlock Calibrate Time                                                                                                    |                |
|-------------------------------|----------------------------------------------------------------------------------------------------|----------------|
|                               | System                                                                                                    | CALL IN        |
| COM4 ~                        | Reset Sleep Alarm Algrithm: 9 - axis V Install Direction: Vertical Vertical Instruction Startup                                                                                                    | 4              |
| 9600 ~                        | Calibrate                                                                                                    |                |
| en Close                      | Acceleration Magnetic Filed Reset Z-axis Angle 🗹 Gyro Auto Calibrate                                                                                                    |                |
|                               | Reset Height Angle Reference                                                                                                    |                |
| ~                             | Range                                                                                                    | -              |
|                               | Accleration: 16 g v Gyro: 2000 deg/s v Band Width: 20 Hz v GPS Time Zone: UTC+8 v                                                                                                    |                |
|                               | Communication                                                                                                    |                |
|                               | Baud Rate: 9600 V Output Rate: 10Hz V Device Address: 0x50 change                                                                                                    | - 10           |
|                               | Content                                                                                                    |                |
|                               |                                                                                                    |                |
|                               | 🗌 Time 🗹 Acceleration 🗹 Velocity 🔽 Angle 📝 Magnetism 🗌 Port                                                                                                    |                |
|                               | □ Time                                                                                                    |                |
|                               | Time Acceleration Velocity Angle Magnetism Port Pressure Location PDOP Quaternion Positioning Accuracy GPS Original Port                                                                                                    | 1/1/1/1        |
|                               | □ Time     ✓ Acceleration     ✓ Velocity     ✓ Angle     ✓ Magnetism     □ Port       □ Pressure     □ Location     □ PDOP     □ Quaternion     □ Positioning Accuracy     □ GPS Original                                                                                                    | 1/1/1<br>1/1/1 |
|                               | □ Time       ✓ Acceleration       ✓ Velocity       ✓ Angle       ✓ Magnetism       □ Port         □ Pressure       □ Location       □ PDOP       □ Quaternion       □ Positioning Accuracy       □ GPS Original         Port       □       □       □       □       □       □       □         D0 model:       AIN ∨       pulse width:       □       □       □       □       □                                                                                                    | ≈              |
|                               | □ Time       ✓ Acceleration       ✓ Velocity       ✓ Angle       ✓ Magnetism       □ Port         □ Pressure       □ Location       □ PDOP       □ Quaternion       □ Positioning Accuracy       □ GPS Original         Port       □ model:       AIN ∨       pulse width:       □ ÷                                                                                                    | 1/1/1/<br>Sk   |
| File Learner<br>Marine Marine | □ Time       ✓ Acceleration       ✓ Velocity       ✓ Angle       ✓ Magnetism       □ Port         □ Pressure       □ Location       □ PDOP       □ Quaternion       □ Positioning Accuracy       □ GPS Original         Port       □       □       □       □       □       □       □         D0 model:       AIN ∨       pulse width:       □       □       □       □       □         D1 model:       AIN ∨       pulse width:       □       □       □       cycle:       □       □         D2 model:       AIN ∨       pulse width:       □       □       □       cycle:       □       □                                                                                                    | 111/11<br>10   |
| THE ADDRESS                   | □ Time       ✓ Acceleration       ✓ Velocity       ✓ Angle       ✓ Magnetism       □ Port         □ Pressure       □ Location       □ PDOP       □ Quaternion       □ Positioning Accuracy       □ GPS Original         Port       □       □       □       □       □       □       □         D0 model:       AIN ∨       pulse width:       □       □       □       □       □         D1 model:       AIN ∨       pulse width:       □       □       □       □       □         D2 model:       AIN ∨       pulse width:       □       □       □       □       □         D3 model:       AIN ∨       pulse width:       □       □       □       □       □                                                                                                    |                |
|                               | □ Time       ✓ Acceleration       ✓ Velocity       ✓ Angle       ✓ Magnetism       □ Port         □ Pressure       □ Location       □ PDOP       □ Quaternion       □ Positioning Accuracy       □ GPS Original         Port       □ model:       ▲IN ∨       pulse width:       □ ÷                                                                                                    |                |
|                               | □ Time       ✓ Acceleration       ✓ Velocity       ✓ Angle       ✓ Magnetism       □ Port         □ Pressure       □ Location       □ PDOP       □ Quaternion       □ Positioning Accuracy       □ GPS Original         Port       □ model:       ▲IN ∨       pulse width:       □ ÷       □ cycle:       □ ÷         □ model:       ▲IN ∨       pulse width:       □ ÷       □ cycle:       □ ÷         □ model:       ▲IN ∨       pulse width:       □ ÷       □ cycle:       □ ÷         □ model:       AIN ∨       pulse width:       □ ÷       □ cycle:       □ ÷         □ model:       AIN ∨       pulse width:       □ ÷       □ cycle:       □ ÷         □ model:       AIN ∨       pulse width:       □ ÷       □ cycle:       □ ÷         □ model:       AIN ∨       pulse width:       □ ÷       □ cycle:       □ ÷         □ model:       AIN ∨       pulse width:       □ ÷       □ cycle:       □ ÷         □ save Config       □ Conline       □ cycle:       □ ÷       □ cycle:       □ ÷ |                |

Step 3: Click "Vertical" as install directions on "Config" menu

WT901C RS232| manual v0707 | http://wiki.wit-motion.com/english - 30 -

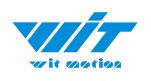

## 2.4.8 Bandwidth

#### Default bandwidth is 20Hz.

| 🐲 WitMotion Shenzhen (                 | 🐭 Normal - Config 🛛 👋                                                             | – 🗆 X |
|----------------------------------------|-----------------------------------------------------------------------------------|-------|
| <u>File Tools Record</u>               | Read Config Lock Unlock Calibrate Time                                            |       |
| Port                                   | System                                                                            |       |
| Port: COM4 v                           | Reset Sleep Alarm Algrithm: 9 - axis Virtual Vertical Startup                     | 4     |
| Baud: 9600 ~                           | Calibrate                                                                         |       |
| Open Close                             | Acceleration Magnetic Filed Reset Z-axis Angle 🖸 Gyro Auto Calibrate              | - 40  |
| Туре                                   | Reset Height Angle Reference                                                      | - 30  |
| Morma                                  | Range                                                                             |       |
|                                        | Accleration: 16 g v Gyro: 2000 deg/s v Band Width: 20 Hz v GPS Time Zone: UTC+8 v |       |
|                                        | Communication                                                                     |       |
|                                        | Baud Rate: 9600 V Output Rate: 10Hz V Device Address: 0x50 change                 | 10    |
|                                        | Content                                                                           | ~     |
|                                        | 🗌 Time 🗹 Acceleration 🗹 Velocity 🗹 Angle 🕼 Magnetism 🗌 Port                       |       |
|                                        | Pressure Location PDOP Quaternion Positioning Accuracy GPS Original               | -     |
|                                        | Port                                                                              |       |
|                                        |                                                                                   |       |
|                                        | D0 model: AIN pulse width:                                                        |       |
| WT901WHT Wirefess Inclinometer         | D1 model: AIN v pulse width: 0 😧 🖡 cycle: 0 🕏                                     | SIM   |
| Angle Association Caro Magnetic D.Y.Z. | D2 model: AIN v pulse width: 0 🗘 🖡 cycle: 0 🗘                                     | 2     |
| VIIIT                                  | D3 model: AIN v pulse width: 0 🛊 🛛 cycle: 0 🛊                                     |       |
|                                        |                                                                                   | W / 4 |
| WiKi                                   | Online                                                                            | J/N V |
| Web                                    | Save Config                                                                       |       |
| Contact                                | Successfully set installation direction!                                          |       |
| COM4 open success baud                 | 1:9600                                                                            |       |

Function:

1. The higher rate of bandwidth setting will lead to the higher fluctuation in data waveform. Conversely, the lower rate of bandwidth, data will become more fluent.

For example:

Bandwidth as 20Hz, Output rate as 10Hz. The waveform is very steady.

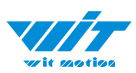

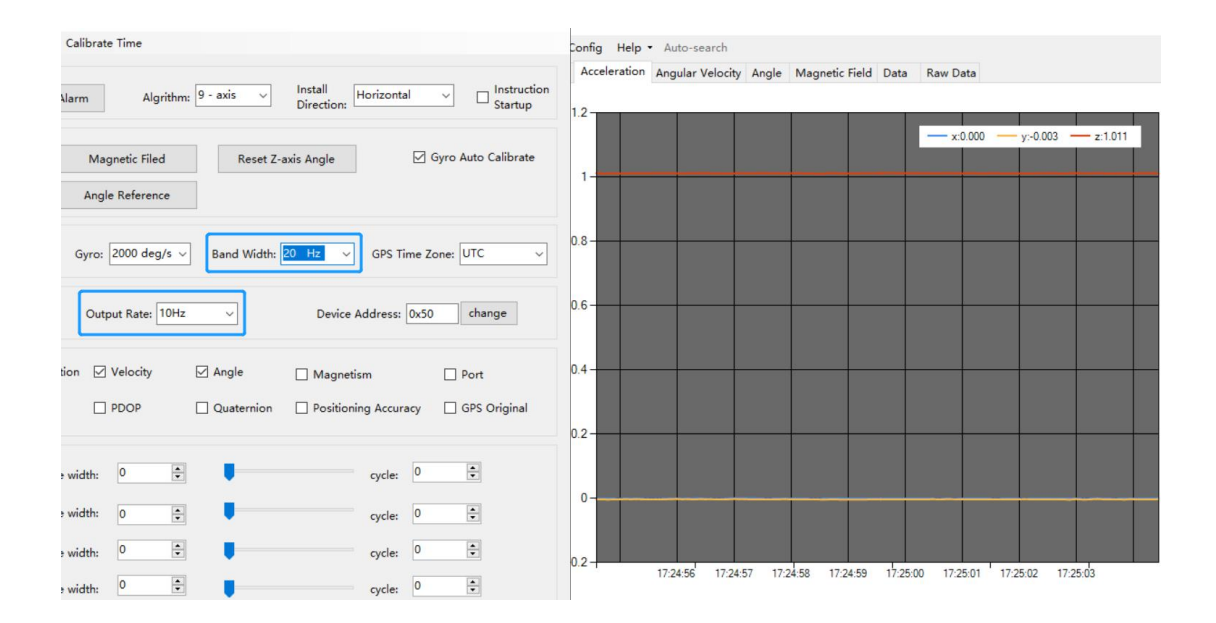

Bandwidth as 256Hz, Output rate as 10Hz. The waveform will show more fluctuation.

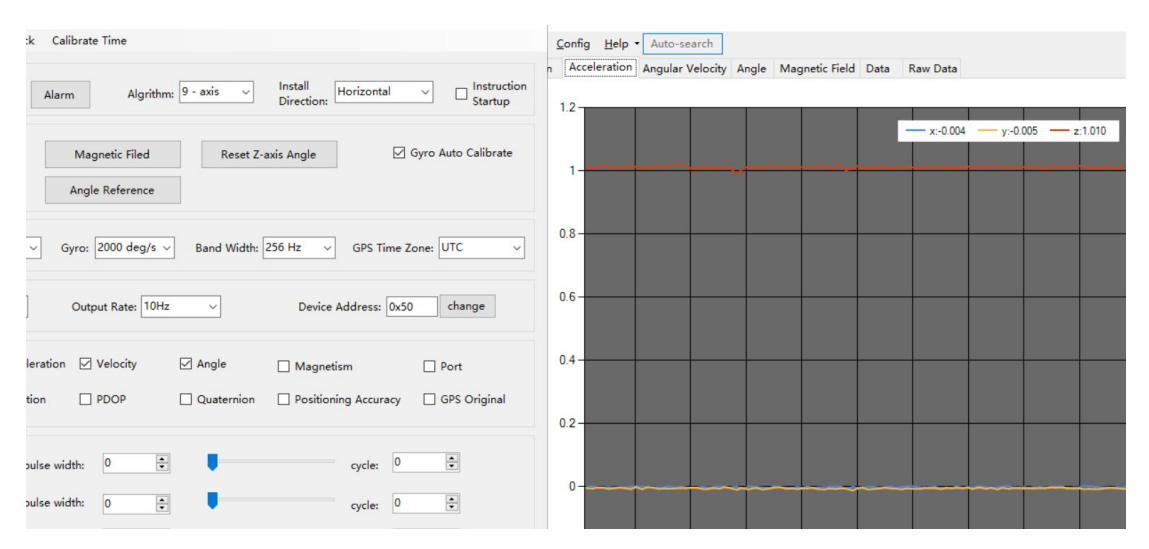

2. The higher rate of bandwidth will solve the data-repeating problem.

For example, if the bandwidth setting is 20Hz, retrieval rate as 100Hz, there will be 5 repeating data.

If you prefer there is no repeating data, it is required to increase the bandwidth more than 100Hz.

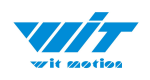

#### 2.4.9 Restore Factory Setting

Operation method:

Connect the WT901C module and the computer through the USB-TTL module, click the setting tab, and click to restore the default. After restoring the factory settings, power on the module again. (This method needs to know the baud rate of the module in advance, if the baud rate does not match the instruction will not take effect, please try to use the short circuit method to recover)

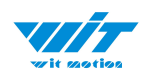

#### 2.4.10 6-axis/ 9-axis Algorithm

6-axis algorithm: Z-axis angle is mainly calculated based on angular velocity integral. There will be calculated error on Z-axis angle.

9-axis algorithm: Z-axis angle is mainly calculated and analyzed based on the magnetic field. Z-axis angle will have few drift.

The default algorithm of WT901C is 9-axis. If there is magnetic field interference around installed environment, it is recommended to switch to 6-axis algorithm to detect the angle.

Method:

Step 1: Switch to the "6-axis" algorithm on "Config" menu

Step 2: Proceed the "Accelerometer calibration" and "Reset Z-axis angle" calibration.

| 🛩 WitMotion Shenzhen Co.,Ltd                                | 🐭 Normal - Config                                                               | × – 🗆 ×  |
|-------------------------------------------------------------|---------------------------------------------------------------------------------|----------|
| <u>File T</u> ools <u>R</u> ecord <u>3</u> D <u>C</u> onfig | H Read Config Lock Unlock Calibrate Time                                        |          |
| Port Main A                                                 | cc System                                                                       |          |
| Port: COM4 ~                                                | Reset Sleep Alarm Algrithm 9-axis V Install Horizontal V Instruction:           | an 🔪 🥍 🎽 |
| Baud: 9600 ~                                                | Calibrate 6 - axis                                                              | —        |
| Open Close                                                  | Acceleration Magnetic Filed Reset Z-axis Angle 🗹 Gyro Auto Calibrate            | 20       |
| Туре                                                        | Reset Height Angle Reference                                                    | <u> </u> |
| Norma                                                       | Range                                                                           |          |
|                                                             | Accleration: 16 g v Gyro: 2000 deg/s v Band Width: 20 Hz v GPS Time Zone: UTC+8 |          |
|                                                             | Communication                                                                   |          |
|                                                             | Baud Rate: 9600 V Output Rate: 10Hz V Device Address: 0x51 change               | <u> </u> |
|                                                             | Content                                                                         | 20       |
|                                                             | Time 🗹 Acceleration 🗹 Velocity 🗹 Angle 🗹 Magnetism 🗌 Port                       | 20       |
| 10.                                                         | Pressure Location PDOP Quaternion Positioning Accuracy GPS Original             | <u> </u> |
|                                                             | Port                                                                            |          |
|                                                             | D0 model: AIN v pulse width: 0 + cycle: 0 +                                     |          |
| SINDT Inclinement<br>Anotenien August Volkers Augustein     | D1 model: AIN v pulse width: 0 - cycle: 0 -                                     |          |
|                                                             | D2 madel. AIN V pulse width: 0 0                                                |          |
|                                                             |                                                                                 |          |
|                                                             | D3 model: AIN Y pulse width: C C C C C C C C C C C C C C C C C C C              |          |
| WiKi                                                        |                                                                                 | 8 e a    |
| Web                                                         | Save Config                                                                     |          |
| Contact                                                     |                                                                                 |          |
| COM4 open success, baud:9600                                | Read Configuration Completed                                                    | .4       |

After the calibration is completed, it can be used normally.

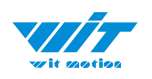

# **3** Use Instructions with Android Phone

For APP configuration introduction, please referring to the Chapter 2.2

## 3.1 APP Installation

Install the APK file, give permission of Location and Storage

| wite sportions       |     | $\bigcirc$  |                |  |
|----------------------|-----|-------------|----------------|--|
| WitMotion            |     | WitMotion   |                |  |
| All permissions      | 5 🗸 |             |                |  |
| SEARCH IN APPGALLERY |     | PERMISSIONS | _              |  |
| INSTALL              |     | Storage     |                |  |
| CANCEL               |     | Location    | All the time > |  |

#### Link to download Android APP

My Drive > WITMOTION Document Center > WT901C-RS232

| ame |                                      |
|-----|--------------------------------------|
|     | Android APP.Zip                      |
| ₹   | CH340& CP2102 Driver.zip             |
| ₹   | Sample Code.zip 🚢                    |
| ₹   | Standard Software for Windows PC.zip |
| POF | WT901C Manual_V1.1.pdf               |
|     | WT901C RS232 DEMO.mp4 🚢              |

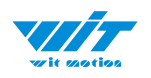

## 3.2 Hardware Preparation

Connecting with Android smartphone requires a serial cable and a Type-C converter or OTG converter according to phone's interface.

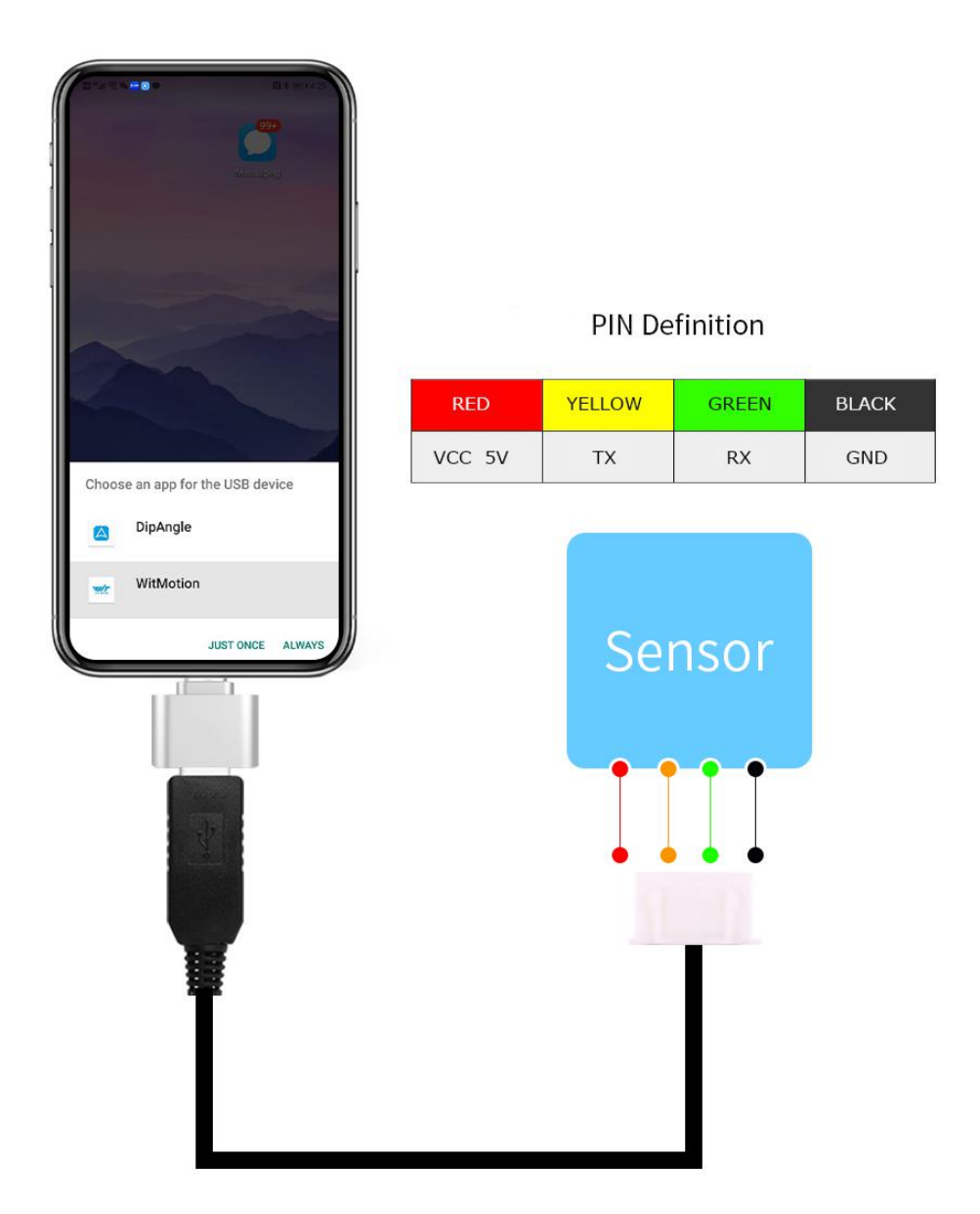

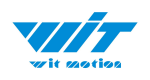

## 3.3 Connection

Step 1. Install the APK file, give permission of Storage.

Step 2: Connect the sensor with TTL cable. Then connect the cable with type-c converter. Plug in the device "type-c converter" to the phone.

Notice:

1. After successful connection, there will be a notification reminding that "Choose an APP for the USB device", which means that the device has been detected. Choose "WitMotion", " JUST ONCE" or "ALWAYS" is optional.

2. Only CH340 driver can be detected via WitMotion APP.

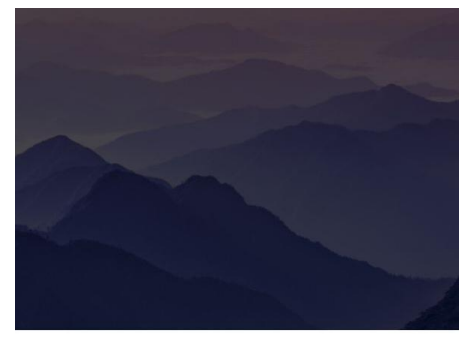

Choose an app for the USB device

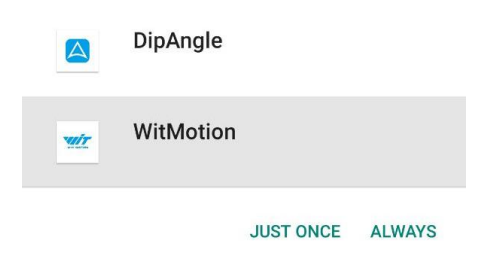

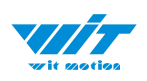

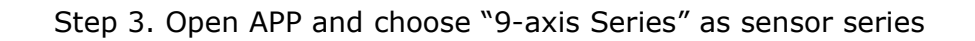

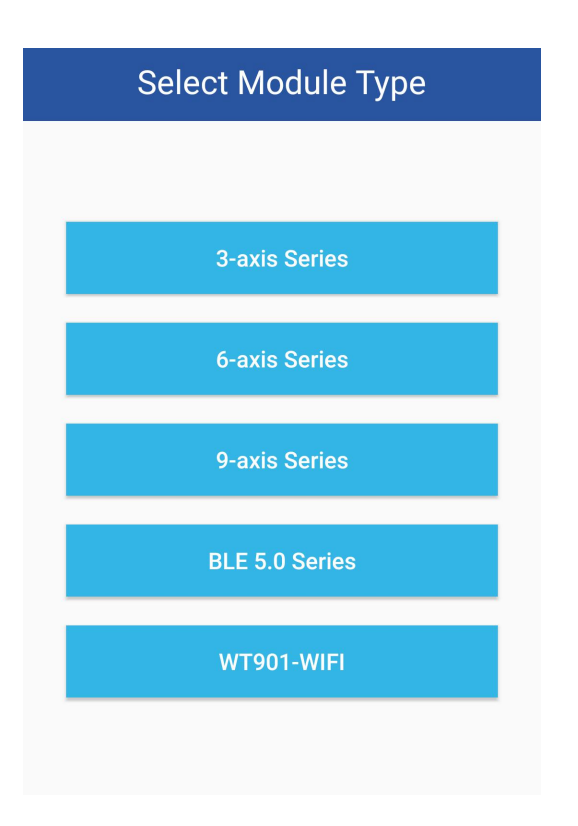

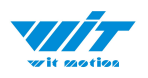

Step 4. Select the baud rate- 9600.

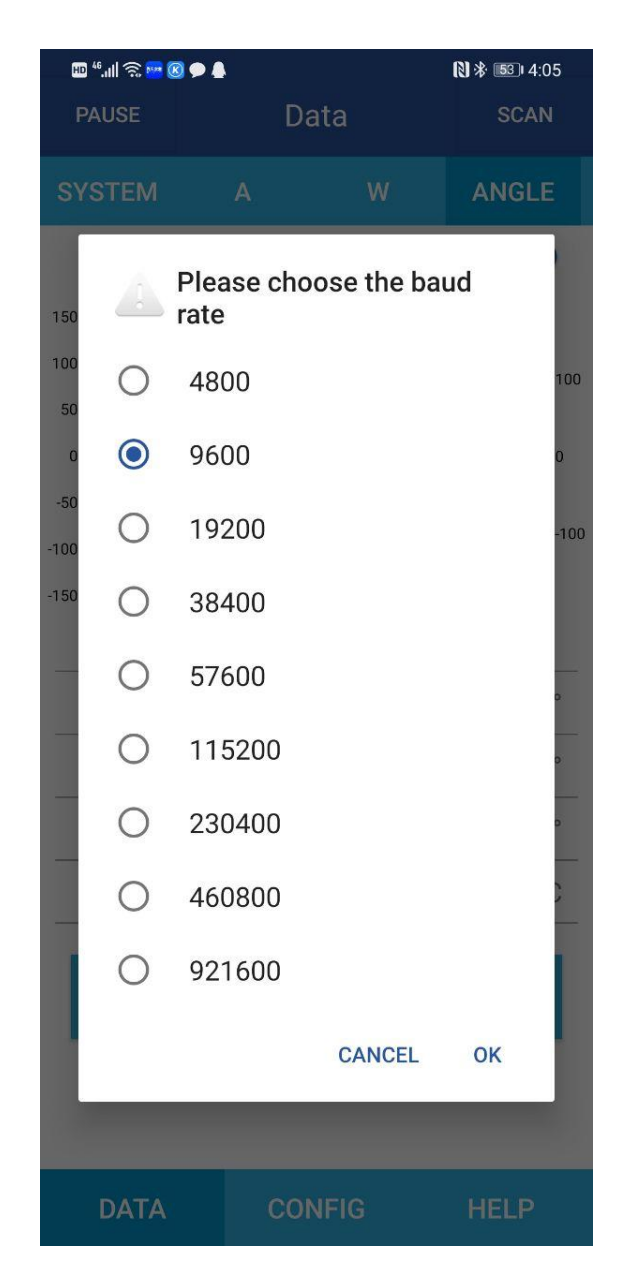

After selection and wait for a few seconds, the data will show automatically.

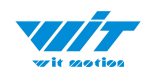

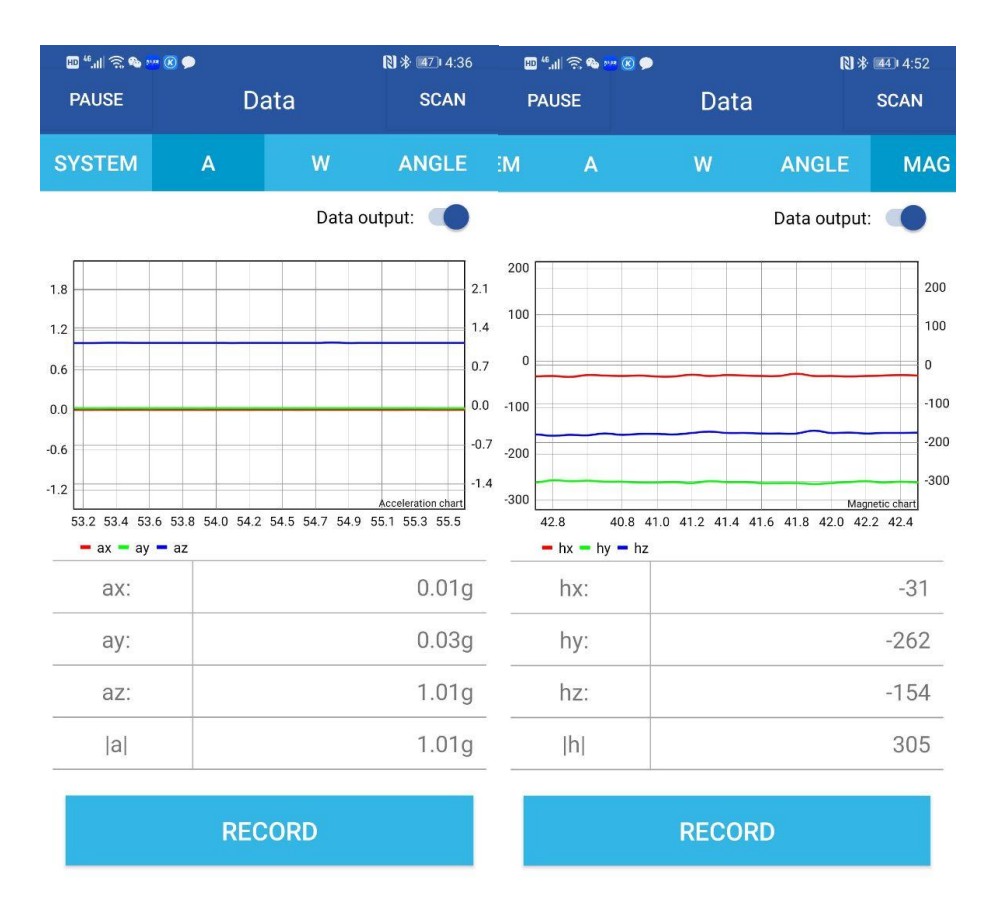

| DATA CONFIG HELP DATA CONFIG HELP |
|-----------------------------------|
|-----------------------------------|

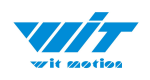

## 3.4 Calibration

WT901C-232 Playlist

#### 3.4.1 Acceleration Calibration

Step 1. Keep the module horizontally stationary

- Step 2. Click the "Calibration" menu
- Step 3. Click the "Acceleration Calibration" and wait for 3 seconds

| Step | 5. | Judge | the | resultconfirm | if there | is : | 1q on | Z-axis | acceleration |
|------|----|-------|-----|---------------|----------|------|-------|--------|--------------|
|------|----|-------|-----|---------------|----------|------|-------|--------|--------------|

| 🔟 ".ill 🗟 🌑 🚾 🛞 🗭                                        |                                                                                                    | 🔊 🕸 💷 4:35        | 🖽 "II 🕾 🗣 🚾 🔘 🗩 |     | 🔊 🕸 💷 4:36 |                            |  |  |
|----------------------------------------------------------|----------------------------------------------------------------------------------------------------|-------------------|-----------------|-----|------------|----------------------------|--|--|
| > System                                                 | SCAN                                                                                                 |                   | PAUSE           | D   | ata        | SCAN                       |  |  |
| V Calibration                                            |                                                                                                    | ANGLE             | SYSTEM          | A   | w          | ANGLE                      |  |  |
| Acceleration Calibration                                 | Data ou                                                                                              | ıtput: 🗩          | Data output: 🕠  |     |            |                            |  |  |
| Magnetic Calibration                                     |                                                                                                    | 200               | 1.8             |     |            | 2.1                        |  |  |
| Magnetic Calibration Finish                              |                                                                                                    | 100               | 1.2             |     |            | 1.4                        |  |  |
| Reset Height to 0                                        |                                                                                                    | 0                 | 0.6             |     |            | 0.7                        |  |  |
| Gyroscope Automatic<br>Calibration                       |                                                                                                    | -100              | -0.6            |     |            | -0.7                       |  |  |
| Reset Z-axis angle to 0                                  |                                                                                                    | Angles chart -200 | -1.2            |     |            | -1.4<br>Acceleration chart |  |  |
| Set Angle Reference                                      | 31.8 232.8 224.6 225.6 53.2 53.4 53.6 53.8 54.0 54.2 54.5 54.7 54.9 55.1 55.3 55.5<br>- ax - ay - az |                   |                 |     |            |                            |  |  |
| > Range                                                  |                                                                                                    | 1.15°             | ax: 0           |     |            |                            |  |  |
| > Communication                                          | -0.87°                                                                                               |                   | ay:             |     | 0.03       |                            |  |  |
| > Dert mede                                              | -18.71°                                                                                              |                   | az:             |     | 1.01g      |                            |  |  |
| Port mode                                                |                                                                                                    | 35.52°C           | a               |     |            | 1.01g                      |  |  |
| > PWM pulse width                                        |                                                                                                    | _                 |                 |     |            |                            |  |  |
| > PWM cycle                                              | (D                                                                                                   |                   |                 | REC | CORD       |                            |  |  |
| Accelerator is calibrating,<br>horizontal for 3 seconds! | please st                                                                                            | ay                |                 |     |            |                            |  |  |
|                                                          | G                                                                                                    |                   | DATA            | со  | NFIG       | HELP                       |  |  |

WT901C RS232| manual v0707 | http://wiki.wit-motion.com/english - 41 -

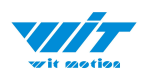

## 3.4.2 Magnetic Field Calibration

- Step 1. Click "Calibration" menu
- Step 2. Click the "Magnetic calibration" button
- Step 3. Slowly rotate the module 360° around X, Y, Z, 3-axis accordingly

Step 4. After rotation, click "Magnetic Calibration Finish"

| 🖽 <sup>44</sup> .11 🔶 🗞 🚾 🗷 🗭      | 🕅 券 💶 4:52  |                |      | <sup>14</sup> .11 🗟 🌑 🚾 ( | 8 🗭                  | 🕄 券 🎟 4:5      |      |  |
|------------------------------------|-------------|----------------|------|---------------------------|----------------------|----------------|------|--|
| > System                           |             | P              | AUSE | Data                      |                      | SCAN           |      |  |
| V Calibration                      | ANGLE       | MAG            | M    | А                         | W                    | ANGLE          | MAG  |  |
| Acceleration Calibration           | Data output | Data output: 🤍 |      |                           |                      |                |      |  |
| Magnetic Calibration               |             | 200            | 200  |                           |                      |                | 200  |  |
| Magnetic Calibration Finish        |             | 100            | 100  |                           |                      |                | 100  |  |
| Reset Height to 0                  |             | 0              | -100 |                           |                      |                | -100 |  |
| Gyroscope Automatic<br>Calibration |             | -200           | -200 |                           |                      |                | -200 |  |
| Reset Z-axis angle to 0            |             | -300           | -300 |                           |                      |                | -300 |  |
| Set Angle Reference                | 32.9 33.1 3 | 33.3 33.5      |      | 53.0 53.3<br>hx hy hy     | 53.6 53.9 54.2<br>hz | 54.5 51.0 51.2 | 51.5 |  |
| > Range                            |             | -35            |      | hx:                       |                      |                | -5   |  |
| > Communication                    |             | -263           | _    | hy:                       |                      |                | -337 |  |
|                                    | -158        |                | hz:  |                           |                      | -116           |      |  |
| > Port mode                        |             | 309            |      | h                         |                      |                | 356  |  |
| > PWM pulse width                  |             |                |      |                           | '                    |                |      |  |
| > PWM cycle                        | ۲D          |                |      |                           | RECO                 | RD             |      |  |
|                                    |             |                |      |                           | Calibrate fin        | ished!         |      |  |
|                                    | G H         |                |      | DATA                      | CONF                 | IG H           | IELP |  |

Check the result: The Z-axis angle will have fewer drift than before. Notice: If not successful, please stay away from the objective that can create magnetic field interference.

WT901C RS232| manual v0707 | http://wiki.wit-motion.com/english - 42 -

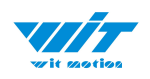

# 4 MCU Connection

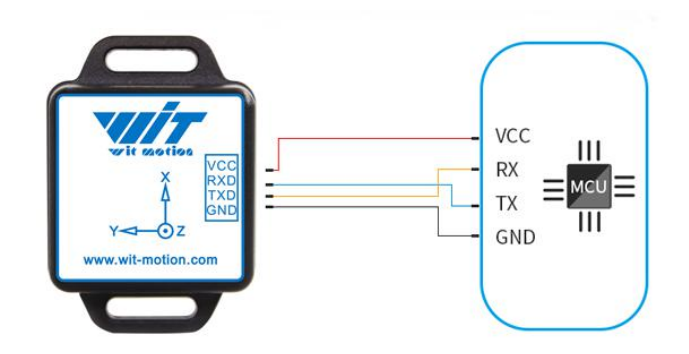

Link to download all sample code

#### Link to sample code instructions demo

Notice: There is no sample code provided for Linux or Python system at present.

## 4.1 Arduino

Download link

Arduino UNO3 Demo Link

## 4.2 STM32

Download link

## 4.3 Raspberry pi

Tutorial link

## 4.4 C#

DEMO link

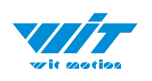

## 4.5 C++

DEMO link

## 4.6 Matlab

Receive Sample Code

Dataplot DEMO